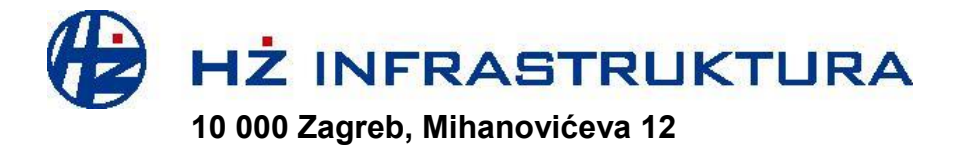

| Vrsta dokumenta: | Naputak za rad                                                                                                    |
|------------------|----------------------------------------------------------------------------------------------------|
| Verzija:         | 2.0.0.                                                                                                    |
| Naslov:          | Naputak za unos podataka o sastavu vlaka u<br>informatički sustav Upravitelja infrastrukture i za rad sa<br>dodatnim aplikacijama za željezničkog prijevoznika |
| Autori:          | Dino Džafo<br>Robert Medić                                                                                                    |
| Datum:           | 29.10.2014. godine                                                                                                    |

# Upravljanje dokumentom

## Povijest promjena

| Verzija | Status  | Datum       | Odgovorna osoba | Razlog za promjenu |
|---------|---------|-------------|-----------------|--------------------|
| 1.0.0.  | Ne važi | 29.10.2014. | Robert Medić    | Verzija 2.0.0.     |
|         |         |             |                 |                    |

## Osobe koje smiju izmijeniti dokument

| Ime i prezime | Radno mjesto                                                      |
|---------------|-------------------------------------------------------------------|
| Dino Džafo    | Stručni suradnik za infrastrukturne kapacitete i Izvješće o mreži |
| Robert Medić  | Viši stručni suradnik za infrastrukturne kapacitete               |

## Pregledali

| Ime i prezime | Odobrena verzija | Radno mjesto                     | Datum       |
|---------------|------------------|----------------------------------|-------------|
| Ratko Almer   | 2.0.0.           | Direktor Pristupa infrastrukturi | 30.10.2014. |

# SADRŽAJ

| 1.   | Uvod                       | 4   |
|------|----------------------------|-----|
| 2.   | Prijava u sustav           | 5   |
| 3.   | Najava vlaka               | 7   |
| 3.1. | Najava lokomotivskog vlaka | .16 |
| 4.   | Pregled teretnice          | .18 |
| 5.   | Pregled kretanja vlaka     | .21 |
| 6.   | Monitor kretanja vlaka     | .22 |
| 7.   | Arhiva vagona              | .25 |
| 8.   | Imenik kolodvora           | .27 |

## 1. <u>Uvod</u>

Sukladno odredbama Ugovora o pristupu željezničkoj infrastrukturi, željeznički prijevoznik dužan je prilikom formiranja vlaka unijeti sve potrebne podatke o sastavu vlaka u informatički sustav upravitelja infrastrukture (u daljnjem tekstu Najava vlaka).

Upravitelj infrastrukture izradio je aplikaciju kojom se potrebni podaci o sastavu vlaka unose i prenose u informatički sustav upravitelja infrastrukture.

Najavu vlaka, od strane željezničkog prijevoznika, potrebno je učitati u informatički sustav Upravitelja infrastrukture najkasnije sat vremena prije predviđenog polaska vlaka.

Najava vlaka moguća je samo za one vlakove koji su dodijeljeni željezničkom prijevozniku u postupku dodjele kapaciteta i to za:

- godišnji vozni red
- u tijeku važenja godišnjeg voznog reda za kraći vremenski period pružanja usluge, uzimajući u obzir redovne izmjene i dopune godišnjeg voznog reda i
- ad hoc kapacitete

Plan predaje zahtjeva za dodjelu kapaciteta opisan je u točki 4 lzvješća o mreži, a naputak za podnošenje zahtjeva za dodjelu kapaciteta za godišnji vozni red, i redovne izmjene i dopune godišnjeg voznog reda nalaze se u Prilogu 4.1. Izvješća o mreži.

Zahtjev za AD HOC trasu vlaka, kao i Naputak za popunjavanje zahtjeva za AD HOC trasu vlaka nalazi se na web stranici HŽ Infrastrukture: "<u>www.hzinfra.hr"</u>; "<u>Pristup infrastrukturi</u>"; <u>Izvješće o mreži</u>".

Po završetku najave vlaka, željeznički prijevoznik učitava podatke o sastavu vlaka u informatički sustav upravitelja infrastrukture, nakon čega dobiva obavijest o uspješno preuzetim podacima o vlaku te mogućnosti pregleda i ispisa teretnice najavljenog vlaka.

Obavijest se dobiva elektroničkom poštom na adresu dostavljenu od strane željezničkog prijevoznika. Sama najava opisana je u točki 3 ovog Naputka, dok je pregled i ispis teretnice opisan u točki 4 ovog Naputka.

## 2. Prijava u sustav

Pristup aplikacijama za željezničkog prijevoznika, omogućen je putem web stranice HŽ Infrastrukture na <u>www.hzinfra.hr</u> na kojoj se odabirom <u>"Pristup infrastrukturi</u>", <u>"Korisnički</u> <u>centar</u>" dolazi do linka za pristup aplikacijama za željezničkog prijevoznika s nazivom <u>"Najava vlaka i pregled podataka o vlaku</u>".

Aplikacije željezničkog prijevoznika koje se nalaze pod linkom "*Najava vlaka i pregled podataka o vlaku*" su:

- Najava vlaka
- Pregled teretnice
- Pregled kretanja vlaka
- Monitor kretanja vlakova
- Arhiva vagona
- Imenik kolodvora

Odabirom linka aplikacije "*Najava vlaka i pregled podataka o vlaku*" otvara se maska za prijavu korisnika u sustav (Slika 1).

Slika 1 Maska za prijavu u sustav

| Contraction of the second second second second second second second second second second second second second s | CONTRACTOR DE LA CONTRACTÓR DE LA CONTRACTÓR DE LA CONTRACT |                  |
|----------------------------------------------------------------------------------------------------|----------------------------------------------------------------------------------------------------|------------------|
| 🗲 🕞 🧟 http://najava. <b>hzinfra.hr</b> /hzinfo/default.asp?Category=KORISNICI&Ser                               | vice=sk                                                                                                    | 0 🕁 🔐 × ۲ 🖻 + ۹  |
| 🧭 Prijava u sustav 🛛 🗶 Search Here Search                                                                       |                                                                                                    |                  |
| File Edit View Favorites Tools Help                                                                             |                                                                                                    |                  |
| 👍 🗿 Početna 🔁 Suggested Sites 🔻 🧃 Web Slice Gallery 🔻 🗿 DMS-test 🔧 (                                            | ioogle 🗿 Portal 🗿 iPortal                                                                                                    |                  |
|                                                                                                    | Servisi korisnika - Prijava u sustav                                                                                                    |                  |
|                                                                                                    | Prijava u sustav                                                                                                    |                  |
|                                                                                                    | Korisnicko ime                                                                                                    |                  |
|                                                                                                    | Zaporka                                                                                                    |                  |
|                                                                                                    | Potvrdi                                                                                                    |                  |
|                                                                                                    |                                                                                                    |                  |
|                                                                                                    |                                                                                                    |                  |
|                                                                                                    |                                                                                                    |                  |
|                                                                                                    |                                                                                                    |                  |
|                                                                                                    |                                                                                                    |                  |
|                                                                                                    |                                                                                                    |                  |
|                                                                                                    |                                                                                                    |                  |
|                                                                                                    |                                                                                                    |                  |
|                                                                                                    |                                                                                                    |                  |
|                                                                                                    |                                                                                                    |                  |
|                                                                                                    |                                                                                                    | €_100% ·         |
| 🔁 🖬 🕷 🛛 📶 🖬 🖉                                                                                                   | HR ,                                                                                                    | 💊 🧿 🏴 🏪 🌒 🛛 8:50 |

Nakon potpisivanja Ugovora o pristupu željezničkoj infrastrukturi RH, Upravitelj infrastrukture će izraditi i dodijeliti korisničko ime i zaporku svakom korisniku za kojeg željeznički prijevoznik to zatraži.

Nakon unesenih traženih podataka (korisničko ime i zaporka) otvara se početni menu na kojem su dostupne aplikacije za željezničkog prijevoznika (Slika 2).

Slika 2 Menu dostupnih aplikacija

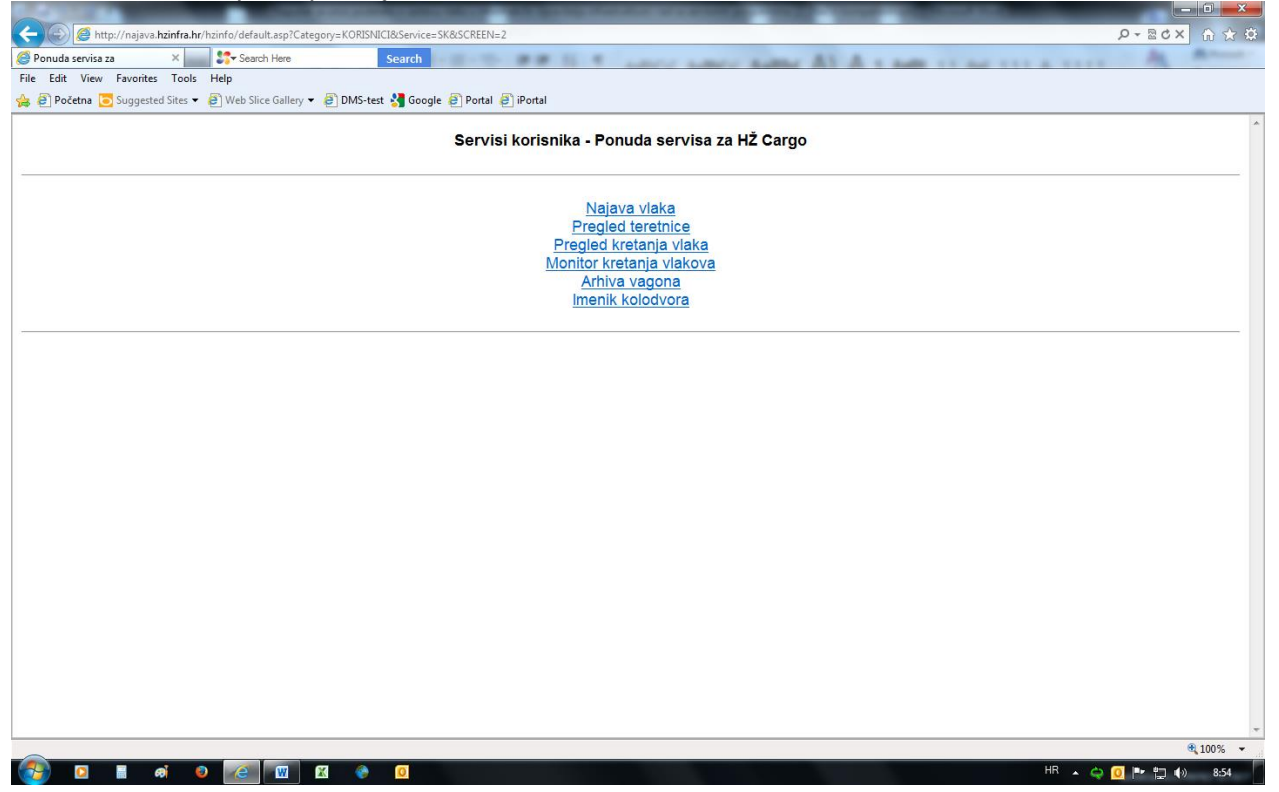

U daljnjim poglavljima ovog Naputka opisan je rad s pojedinim aplikacijama za željezničkog prijevoznika.

## 3. <u>Najava vlaka</u>

Aplikacijom "*Najava vlaka*" željeznički prijevoznik unosi podatke o sastavu vlaka u informatički sustav Upravitelja infrastrukture.

Izborom "*Najava vlaka*" iz ponude aplikacija za željezničkog prijevoznika, otvara se maska za unos vlaka za koji se želi izraditi najava (slika 3).

| Slika | 3 | Maska | za         | unos        | vlaka |
|-------|---|-------|------------|-------------|-------|
| onna  | 0 | maona | <b>z</b> u | <i>un00</i> | viana |

| C C Mttp://najava.hzinfra.hr/hzinfo/default.asp?Kaj=Unesi+novu+tr | asu&Category=KORISNICI&Service=NVNG&SCREEN=3& | naziv=H%8E_Cargo&ot=2   | (1) 😪 🕤 🗙 🕄               |
|-------------------------------------------------------------------|-----------------------------------------------|-------------------------|---------------------------|
| 🤗 Odabir vlaka 🛛 🗶 💦 Search Here                                  | Search                                        | or some some AT A 1 and | A A AMERICA AND A AMERICA |
| File Edit View Favorites Tools Help                               |                                               |                         |                           |
| 👍 🗿 Početna 💽 Suggested Sites 🔻 🖨 Web Slice Gallery 👻 🎒 DMS-test  | 😽 Google 🗿 Portal 🥭 iPortal                   |                         |                           |
|                                                                   | Najava vlaka - O                              | dabir vlaka             |                           |
|                                                                   | Odabir vlaka                                  |                         |                           |
|                                                                   | Broj vlaka                                    |                         |                           |
|                                                                   | Datum vlaka (GGMMDD)                          |                         |                           |
|                                                                   | Odaberi vlak Pregled                          | Učitaj vlak Izbornik    |                           |
|                                                                   |                                               |                         |                           |
|                                                                   |                                               |                         |                           |
|                                                                   |                                               |                         |                           |
|                                                                   |                                               |                         |                           |
|                                                                   |                                               |                         |                           |
|                                                                   |                                               |                         |                           |
|                                                                   |                                               |                         |                           |
|                                                                   |                                               |                         |                           |
|                                                                   |                                               |                         |                           |
|                                                                   |                                               |                         |                           |
|                                                                   |                                               |                         |                           |
| 📀 🗵 🖬 🛛 🖉 🐼 🖉                                                     | 0                                             |                         | HR 🔺 🔷 🧕 🏴 🗊 🕪 9:37       |

Unosom broja i datuma vlaka, te odabirom funkcijske tipke "<u>Odaberi vlak</u>", otvara se maska za odabir relacije tog vlaka, pomoću koje se definira polazni i krajnji kolodvor vožnje vlaka (Slika 4). Slika se odnosi za najavu vlaka koja se po prvi puta kreira za određeni datum, pri čemu je na padajućem izborniku moguće unijeti polazni i krajnji kolodvor za cijelu relaciju tog vlaka prema voznom redu ili samo za dio te relacije.

Ukoliko se najava izrađuje za vlak i datum za koji već postoji izrađena najava na dijelu njegove relacije po voznom redu, na maski za odabir relacije vlaka upisana je već ranije učitana najava s relacijom ili završena najava koja još nije učitana u informatički sustav Upravitelja infrastrukture na kojoj su iz tog razloga moguće i određene dorade.

U tom slučaju, na padajućem izborniku popisa službenih mjesta po voznom redu tog vlaka, ponuđena su samo ona službena mjesta koja nisu zauzeta već ranije kreiranom najavom ili najavama.(Slika 5).

Odabirom funkcijske tipke "*Pregled*", na maski za unos vlaka, otvara se maska s pregledom ranije kreiranih najava (Slika 12), koja će biti objašnjena kasnije.

Funkcijska tipka <u>"Učitaj vlak</u>", na maski za unos vlaka, trenutno nije u funkciji, a u budućnosti će omogućavati učitavanje podataka o vlaku iz nekog drugog informatičkog sustava.

Odabirom funkcijske tipke "*Izbornik*", na bilo kojem ekranu gdje se ista pojavljuje, otvara se menu dostupnih aplikacija (Slika 2).

Slika 4 Maska za odabir relacije vlaka

| 🔶 🕢 🦉 http://najava. <b>hzinfra.hr</b> /hzinfo/defa | ult.asp?brvl=61103&ndat=140919&Kaj=Odaberi+vl | ak+&Category=KORISNICI&Service=N | VNG&SCREEN=3&naziv=H%8E&vlak=&ot=2 | J        | 0-20× 🕅 🛠 🔅     |
|-----------------------------------------------------|-----------------------------------------------|----------------------------------|------------------------------------|----------|-----------------|
| 🦪 Unesi relaciju 🛛 🗙 🚼 Sear                         | ch Here Search                                |                                  | some some AT A s some              |          | A 8             |
| File Edit View Favorites Tools Help                 |                                               |                                  |                                    |          |                 |
| 👍 🗿 Početna 🔽 Suggested Sites 👻 🥙 Web Sli           | ice Gallery 👻 🛃 DMS-test 🚼 Google 🗿 Portal    | 🧃 iPortal                        |                                    |          |                 |
|                                                     |                                               |                                  |                                    |          |                 |
|                                                     |                                               | Najava vlaka - Unes              | i relaciju                         |          |                 |
|                                                     |                                               |                                  |                                    |          |                 |
|                                                     | Odabir relacije vlaka 61103                   | od dana 140919                   |                                    |          |                 |
|                                                     | <ul> <li>Nova relacija</li> </ul>             |                                  |                                    |          |                 |
|                                                     | Polazni kolodvor                              |                                  |                                    |          |                 |
|                                                     | Odredišni kolodvor                            |                                  |                                    |          |                 |
|                                                     |                                               |                                  |                                    |          |                 |
|                                                     | Unesi relaciju                                |                                  |                                    |          |                 |
|                                                     |                                               |                                  |                                    |          |                 |
|                                                     |                                               |                                  |                                    |          |                 |
|                                                     |                                               |                                  |                                    |          |                 |
|                                                     |                                               |                                  |                                    |          |                 |
|                                                     |                                               |                                  |                                    |          |                 |
|                                                     |                                               |                                  |                                    |          |                 |
|                                                     |                                               |                                  |                                    |          |                 |
|                                                     |                                               |                                  |                                    |          |                 |
|                                                     |                                               |                                  |                                    |          |                 |
|                                                     |                                               |                                  |                                    |          |                 |
|                                                     |                                               |                                  |                                    |          |                 |
|                                                     |                                               |                                  |                                    |          |                 |
|                                                     |                                               |                                  |                                    |          |                 |
|                                                     |                                               |                                  |                                    |          |                 |
|                                                     |                                               |                                  |                                    |          |                 |
|                                                     |                                               |                                  |                                    |          |                 |
|                                                     |                                               |                                  |                                    |          |                 |
|                                                     |                                               |                                  |                                    |          | <b>a</b> 100% 👻 |
| 🎯 🛛 🖛 🖉 🙋                                           |                                               |                                  |                                    | HR 🔺 🖨 🚺 | 🏴 🛱 🌒 9:38      |

Slika 5 Maska za odabir relacije ranije najavljenog vlaka na skraćenoj relaciji

| 🗲 🛞 🦉 http://najava.hzinfra.hr/hzinfo/default.asp?brvl=61103&ndat=140918&Kaj=Odaberi+vlak+&Category=KORISNICI&Service=NVNG&SCREEN=3&naziv=H%8E&vlak=&cd=2 | 🔅 🏠 🔐 🗢 🔍      |
|----------------------------------------------------------------------------------------------------|----------------|
| 🖉 Unesi relaciju X 🔤 🐎 Search Here Search                                                                                                    | and the second |
| File Edit View Favorites Tools Help                                                                                                    |                |
| 🚖 🗿 Početna 🔽 Suggested Sites 🔹 🗿 Web Slice Gallery 👻 🕘 DMS-test 🛃 Google 🗿 Portal                                                                        |                |
|                                                                                                    |                |
| Najāvā viakā - Unesi reiaciju                                                                                                    |                |
|                                                                                                    |                |
| Odabir relacije vlaka 61103 od dana 140918                                                                                                    |                |
| Preuzeta Relacija od 72303 do 75460                                                                                                    |                |
| Relacija od 75460 do 76412                                                                                                    |                |
| 💿 Nova relacija                                                                                                    |                |
| Polazni kolodvor                                                                                                    |                |
| Odredišni kolodvor                                                                                                    |                |
|                                                                                                    |                |
| Unesi relaciju                                                                                                    |                |
|                                                                                                    |                |
|                                                                                                    |                |
|                                                                                                    |                |
|                                                                                                    |                |
|                                                                                                    |                |
|                                                                                                    |                |
|                                                                                                    |                |
|                                                                                                    |                |
|                                                                                                    |                |
|                                                                                                    |                |
|                                                                                                    |                |
|                                                                                                    |                |
|                                                                                                    |                |
|                                                                                                    |                |
|                                                                                                    |                |
|                                                                                                    | ● 100% ▼       |
|                                                                                                    | · 100% *       |

Nakon definiranja relacije vlaka, otvara se maska za unos podataka o vagonu koji se nalaze u sastavu vlaka (Slika 6).

### REDOSLIJED UNOSA VAGONA MORA BITI TAKAV DA SE PRVO UNOSI ONAJ VAGON KOJI ĆE U SASTAVU VLAKA BITI POSLJEDNJE VOZILO U VLAKU (NA ŠTOKU).

Polja označena zvjezdicom (\*) predstavljaju polja obveznog unosa te moraju biti popunjena kako bi se vagon mogao uvrstiti u sastav vlaka.

Upute za popunjavanje polja u maski za unos podataka o vagonu nalaze se u tablici 1.

| Http://najava.hzinfra.hr/hzinfo/default.asp?izbor=Novi&kola=70 | 6661+2213+++1&ikolb=74002+1251++48&Kaj=Unesi+relaciju&Category=KORISNICI&Service=NVNG&SCREEN=4&vlak=61100&indat=140919&satv=1251&ST/ P 👻 C X 👔 🕰 📿 |
|----------------------------------------------------------------|----------------------------------------------------------------------------------------------------|
| Unos vagona / lokomotive ×                                     | the second set is the second set of the same set of the second set of the                                                                          |
| A Početna Suggested Sites * P Web Slice Gallery * P DMS-test   | 3 Google Portal PiPortal                                                                                                    |
|                                                                | • • • • • • • • • • • • • • • • • • •                                                                                                    |
|                                                                | Najava vlaka - Unos vagona / lokomotive                                                                                                    |
|                                                                | Obrađuje se vlak 61100 za dan 140919 i sat 2213 od 76661 do 74002                                                                                  |
|                                                                | U vlaku je :0 vag.                                                                                                    |
| Uno                                                            | s vagona / lokomotive                                                                                                    |
| Broj v                                                         | vagona *                                                                                                    |
| Otpre                                                          | emna želj. uprava *                                                                                                    |
| Šifra                                                          | otpr. kolodvora *                                                                                                    |
| Uputr                                                          | na želj. uprava *                                                                                                    |
| Šifra                                                          | uput. kolodvora *                                                                                                    |
| Koloo                                                          | dvor usputne manipulacije                                                                                                    |
| Sifra                                                          | usputne manipulacije                                                                                                    |
| Okvir                                                          | rni opis tereta                                                                                                    |
| Dužir                                                          | na vagona u DM *                                                                                                    |
| Tara                                                           | vagona ili VV u KG *                                                                                                    |
| Neto                                                           | vagona ili VV u KG                                                                                                    |
| Ručn                                                           | o kočena težina                                                                                                    |
| Vrsta                                                          | zračne kočnice *                                                                                                    |
| Zračn                                                          | no kočena težina u T *                                                                                                    |
| Polja                                                          | sa zvijezdicom su obavezan unos                                                                                                    |
|                                                                | Unesi Kraj                                                                                                    |
|                                                                |                                                                                                    |
|                                                                |                                                                                                    |
|                                                                | € 100% ▼                                                                                                    |
|                                                                |                                                                                                    |

Slika 6 Maska za unos podataka o vagonu

Tablica 1 Upute za popunjavanje podataka o vagonu

| Naziv polja                   | Opis                                                                                                    |
|-------------------------------|----------------------------------------------------------------------------------------------------|
| Broj vagona                   | Upisati individualni broj vagona                                                                                                    |
| Otpremna želj. uprava         | Upisati dvoznamenkasti broj željezničke uprave<br>prema UIC-u u kojoj vagon započinje vožnju                                                                |
| Šifra otpr. kolodvora         | Upisati brojčanu oznaku službenog mjesta prema<br>UIC-u iz kojeg vagon započinje vožnju                                                                     |
| Uputna želj. uprava           | Upisati dvoznamenkasti broj željezničke uprave<br>prema UIC-u u kojoj vagon završava vožnju                                                                 |
| Šifra uput. kolodvora         | Upisati brojčanu oznaku službenog mjesta prema<br>UIC-u u kojem vagon završava vožnju                                                                       |
| Kolodvor usputne manipulacije | NE POPUNJAVA SE (Funkcionalnost                                                                                                    |
| Šifra usputne manipulacije    | informatičkog sustava upravitelja infrastrukture koja<br>nije u upotrebi)                                                                                   |
| Okvirni opis tereta           | Upisati opis tereta koji će biti prikazan u teretnici.<br>Ukoliko je vagon prazan ne upisuje se ništa te će<br>na teretnici biti ispisano " <i>Prazan</i> " |
| Dužina vagona u DM            | Upisati dužinu vagona u decimetrima                                                                                                    |
| Tara vagona ili VV u KG       | Upisati vlastitu masu vagona ili vučnog vozila u<br>kilogramima                                                                                             |

| Naziv polja              | Opis                                                                                                    |
|--------------------------|----------------------------------------------------------------------------------------------------|
| Neto vagona ili VV u KG  | Upisati masu tereta u vagonu (neto masa<br>lokomotive kada se prevozi kao vagon u sastavu<br>vlaka je 0) |
| Ručno kočena težina      | Upisati ručno kočenu težinu vagona                                                                       |
| Vrsta zračne kočnice     | Upisati vrstu zračne kočnice (G, P, R)                                                                   |
| Zračno kočena težina u T | Upisati iznos kočene težine zračnih kočnica u<br>tonama                                                  |

Slika 7 Primjer popunjenih podataka o vagonu

| Metric Anterior Anteriorea Anterior Anterior Anterior Anterior Anterior Anterior Anterio | 843++48&Kaj=Unesi+relaciju&Category=KORISNICI&Service=NVNG&SCREEN=4&vlak=61103&ndat=140919&satv=1843&ST/ 🔎 👻 🔯 🖄 🔅 |
|----------------------------------------------------------------------------------------------------|----------------------------------------------------------------------------------------------------|
| Cunos vagona / lokomotive × Search Here Search                                                                                                    | WILL I AND AND AND ALL AS AND IT AS THE ATTACK                                                                     |
| File Edit View Favorites Tools Help                                                                                                    |                                                                                                    |
| 🔆 🖉 Početna 🧕 Suggested Sites 🔻 🖉 Web Slice Gallery 👻 🖉 DMS-test 🐰 Google 🖉 Portal 🦉 iPc                                                                                                    | rtal                                                                                                    |
| Najava                                                                                                    | vlaka - Unos vagona / lokomotive                                                                                   |
| Obrađuje se vlak 6                                                                                                    | 1103 za dan 140919 i sat 0525 od 72303 do 76661                                                                    |
|                                                                                                    | U vlaku je :0 vag.                                                                                                 |
| Unos vagona / lokomot                                                                                                    | ve                                                                                                    |
| Broj vagona *                                                                                                    | 315506555509                                                                                                    |
| Otpremna želj. uprava *                                                                                                    | 78                                                                                                    |
| Šifra otpr. kolodvora *                                                                                                    | 72303                                                                                                    |
| Uputna želj. uprava *                                                                                                    | 78                                                                                                    |
| Šifra uput. kolodvora *                                                                                                    | 76661                                                                                                    |
| Kolodvor usputne manipulacij                                                                                                    | e                                                                                                    |
| Sifra usputne manipulacije                                                                                                    |                                                                                                    |
| Okvirni opis tereta                                                                                                    | Psenica                                                                                                    |
| Dužina vagona u DM *                                                                                                    | 158                                                                                                    |
| Tara vagona ili VV u KG *                                                                                                    | 22900                                                                                                    |
| Neto vagona ili VV u KG                                                                                                    | 55300                                                                                                    |
| Ručno kočena težina                                                                                                    | 13                                                                                                    |
| Vrsta zračne kočnice *                                                                                                    | P                                                                                                    |
| Zračno kočena težina u T *                                                                                                    | 52                                                                                                    |
| Polja sa zvijezdicom su obave                                                                                                    | zzan unos                                                                                                    |
|                                                                                                    | Jnesi Kraj                                                                                                    |
|                                                                                                    |                                                                                                    |
| ~                                                                                                    | €,100% <del>-</del>                                                                                                |
| 🔁 🗴 🐐 🖌 📶 🖾                                                                                                    | HR 🔺 🖂 🖕 🚺 🏴 🗒 📣 12:10                                                                                             |

Nakon unesenih podataka o vagonu, te odabirom na funkcijsku tipku "<u>Unesi</u>", otvara se nova prazna maska za unos podataka za slijedeći vagon (Slika 6).

Nakon što su uneseni svi vagoni, prilikom unosa posljednjeg vagona u vlaku, odabire se funkcijska tipka "*Kraj*" s čime je popis vlaka završen te se otvara pregled vagona u vlaku koji se najavljuje (Slika 8).

Slika 8 Pregled unesenih vagona

|                                                                          |                       |                 |         |                         |                       |                                | Najava v         | /laka - Pre               | gled                  |                     |                            |                        |                         |                            |
|--------------------------------------------------------------------------|-----------------------|-----------------|---------|-------------------------|-----------------------|--------------------------------|------------------|---------------------------|-----------------------|---------------------|----------------------------|------------------------|-------------------------|----------------------------|
|                                                                          |                       |                 |         | Najav                   | a vlaka 61103         | za dan 14                      | 0919 sat         | 0525 od kole              | odvora 72303 o        | do kolodvor         | a 76661                    |                        |                         |                            |
| Ukupni podaci vlaka: Duzina 474 DM ; Bruto tezina 173500 KG ; 12 osovina |                       |                 |         |                         |                       |                                |                  |                           |                       |                     |                            |                        |                         |                            |
| oj vagona                                                                | Serija i<br>podserija | Broj<br>osovina | Status  | Otpremni<br>UP Kolodvor | Uputni<br>UP kolodvor | Kolodvor<br>usputne<br>manipu. | Sifra<br>manipu. | Opis tereta               | Dužina<br>vagona u dm | Tara vozila<br>u KG | Neto tezina<br>tereta u KG | Ručno kočena<br>težina | Vrsta zračne<br>kočnice | Zračno kočer<br>težina u T |
| 506555012                                                                | TAGPS                 | 4               | 0       | 78 72303                | 78 76661              |                                |                  | .Prazno                   | 158                   | 22400               | 00000                      | 16                     | Р                       | 30                         |
| 50655077 <u>3</u>                                                        | TAGPS                 | 4               | 1       | 78 72303                | 78 76661              |                                |                  | Psenica                   | 158                   | 22900               | 50000                      | 16                     | Р                       | 59                         |
| 5 <u>06555509</u>                                                        | TAGPS                 | 4               | 1       | 78 72303                | 78 76661              |                                |                  | Psenica                   | 158                   | 22900               | 55300                      | 13                     | P                       | 52                         |
| Dodaj loko                                                               | motivu                | )               | )odaj v | ragon                   | Ispis/K               | raj                            | Une              | esi <mark>novu tra</mark> | su                    |                     |                            |                        |                         |                            |
|                                                                          |                       |                 |         |                         |                       |                                |                  |                           |                       |                     |                            |                        |                         |                            |
|                                                                          |                       |                 |         |                         |                       |                                |                  |                           |                       |                     |                            |                        |                         |                            |
|                                                                          |                       |                 |         |                         |                       |                                |                  |                           |                       |                     |                            |                        |                         |                            |
|                                                                          |                       |                 |         |                         |                       |                                |                  |                           |                       |                     |                            |                        |                         |                            |
|                                                                          |                       |                 |         |                         |                       |                                |                  |                           |                       |                     |                            |                        |                         |                            |
|                                                                          |                       |                 |         |                         |                       |                                |                  |                           |                       |                     |                            |                        |                         |                            |
|                                                                          |                       |                 |         |                         |                       |                                |                  |                           |                       |                     |                            |                        |                         |                            |

Tablica 2 Opis podataka na maski pregleda podataka o vagonima

| Naziv polja              | Opis                                                                                                    |
|--------------------------|----------------------------------------------------------------------------------------------------|
| Broj vagona              | Individualni broj vagona                                                                                                    |
| Serija i podserija       | Slovna oznaka serije i podserije vagona koja se<br>dobiva iz baze vagona informatičkog sustava<br>Upravitelja infrastrukture                                              |
| Broj osovina             | Broj osovina vagona koja se dobiva iz baze vagona<br>informatičkog sustava Upravitelja infrastrukture                                                                     |
| Status                   | Automatski se dodjeljuje obzirom na to dali je u vagonu teret ili nije (0-Prazan, 1-Tovaren)                                                                              |
| Otpremni UP Kolodvor     | Brojčana oznaka željezničke uprave i brojčana<br>oznaka službenog mjesta prema UIC-u u kojoj<br>vagon započinje vožnju                                                    |
| Uputni UP Kolodvor       | Brojčana oznaka željezničke uprave i brojčana<br>oznaka službenog mjesta prema UIC-u u kojoj<br>vagon završava vožnju                                                     |
| Kolodvor usputne manipu. |                                                                                                    |
| Šifra manipu.            | PRAZNO                                                                                                    |
| Opis tereta              | Opis tereta kako je i napisan prilikom upisivanja<br>podataka o vagonu ili ".Prazno" ukoliko su polja<br>"Okvirni opis tereta" i "Neto vagona ili VV u KG"<br>nepopunjena |
| Dužina vagona u dm       | Dužina vagona u decimetrima                                                                                                    |
| Tara vozila u KG         | Vlastita masa vagona ili vučnog vozila u kilogramima                                                                                                    |
| Neto težina tereta u KG  | Masa tereta u vagonu u kilogramima                                                                                                    |
| Ručno kočena težina      | Ručno kočena težina vagona                                                                                                    |
| Vrsta zračne kočnice     | Vrsta zračne kočnice (G, P, R)                                                                                                    |
| Zračno kočena težina u T | Iznos kočene težine zračnih kočnica u tonama                                                                                                    |

Odabirom funkcijske tipke "*Dodaj lokomotivu*", na maski pregleda unesenih vagona, otvara se maska za unos lokomotiva u sastav vlaka (Slika 9).

Moguće je unijeti voznu lokomotivu, zaprežnu lokomotivu i/ili potiskivalicu.

Upute za popunjavanje polja na maski za unos lokomotiva, nalaze se u tablici 3.

Slika 9 Maska za unos lokomotiva

|                                                 |                                                                                                    | ×    |
|-------------------------------------------------|----------------------------------------------------------------------------------------------------|------|
| Come http://najava.hzinfra.hr/hzinfo/default.as | sp?Category=KORISNICI8:Service=NVNG8:vlok=++++++++++++++++++++++++++++++++++++                                 |      |
| Search He                                       | ere Search                                                                                                    | -    |
| File Edit View Favorites Tools Help             |                                                                                                    |      |
| 👍 🗿 Početna 💽 Suggested Sites 👻 🙆 Web Slice Ga  | iallery 🕶 🕘 DMS-test 🔧 Google 🗐 Portal 🗐 iPortal                                                               |      |
|                                                 | Najava vlaka - Unos lokomotive                                                                                 | *    |
| Za vlak: 611                                    | 103 od polaznog kolodvora: 72303 do uputnog kolodvora: 76661 za datum (GGMMDD): 140919 s polaskom u sati: 0525 | _    |
|                                                 | Unos lokomotive                                                                                                |      |
|                                                 | Zaprežna lokomotiva                                                                                            |      |
|                                                 | Vozna lokomotiva 987820621108 Vrsta kočenja P (G,P,R)                                                          |      |
|                                                 | Potiskivalica                                                                                                  |      |
|                                                 |                                                                                                    |      |
|                                                 | Dodaj lokomotivu                                                                                               |      |
|                                                 |                                                                                                    | _    |
|                                                 |                                                                                                    | -    |
|                                                 |                                                                                                    |      |
|                                                 |                                                                                                    |      |
|                                                 |                                                                                                    |      |
|                                                 |                                                                                                    |      |
|                                                 |                                                                                                    |      |
|                                                 |                                                                                                    |      |
|                                                 | <u>۵</u> ۱۵/                                                                                                   | -    |
| 🚯 🖸 🖬 🔿 🥥 🖉                                     | uuu<br>HR ⊾ <b>≡ ♀ 0 ♥ ☆ 0</b>                                                                                 | 2:48 |

Tablica 3 Upute za popunjavanje polja na maski za unos lokomotiva

| Naziv polja         | Opis                                    |
|---------------------|-----------------------------------------|
| Zaprežna lokomotiva |                                         |
| Vozna lokomotiva    | Upisati individualni broj vučnog vozila |
| Potiskivalica       |                                         |
| Vrsta kočenja       | Upisati vrstu zračne kočnice (G, P, R)  |

Nakon unesenih lokomotiva, u maski za unos lokomotiva, te odabirom funkcijske tipke "*Dodaj lokomotivu*", najava vlaka je završena i spremna za učitavanje u informatički sustav Upravitelja infrastrukture (Slika 10).

U slučaju potrebe promjene već unesene lokomotive, a pod uvjetom da najava još nije učitana u informatički sustav Upravitelja infrastrukture, na maski prikaza završene najave (Slika 10), ponovno se odabire funkcijska tipka "*Dodaj lokomotivu*" Nakon čega se otvaraju podaci o već ranije unesenoj lokomotivi (Slika 9), gdje se prikazani podaci zamijene sa novom lokomotivom.

Slika 10 Prikaz završene najave

| Najava vlaka - Pregled         Najava vlaka 61103 za dan 140919 sat 0525 od kolodvora 72303 do kolodvora 76661         S lokomotivama : 2: 1: 987820621108 3:         S lokomotivama : 2: 1: 987820621108 3:         Vulgani i and i and i an                                                                                                    | Ručno kočena Vrsta zračne Zračno kočena |
|----------------------------------------------------------------------------------------------------|-----------------------------------------|
| s lokomotivama : 2: 1: 98782/621108 3:<br>s lokomotivama : 2: 1: 98782/621108 3:<br>S lokomotivama : 2: 1: 98782/621108 3:<br>S loko | Ručno kočena Vrsta zračne Zračno kočena |
| s lokomotivama : 2: 1: 987820621108 3:<br>Ukupni podaci vlas: Duzina V74 DJ ; Bruto tezina 173500 KG ; 12 osovina<br>oj vagona <mark>Serija i </mark> Broj osovina Status Otpremni UP Kolodvor UP kolodvor UP kolodvor us bili kolodvor UP kolodvor us bili kolodvor us bili kolodvor bili kolodvor bili kolodv                                                                                        | Ručno kočena Vrsta zračne Zračno kočena |
| oj vagona <mark>Serija i Broj osvina Status Otpremni UP kolodvor UP kolodvor up kolodvor up kol</mark>                                                                                           | Ručno kočena Vrsta zračne Zračno kočen  |
| Serija i<br>podserijaBroj<br>sovinaStatusOtpremni<br>UP KolodvorUputni<br>UP kolodvorKolodvor<br>usutne<br>manipu.Sifra<br>manipu.Opis teretaDužina<br>vagona u dmTara vozila<br>kGNeto tezinaRučno kočena<br>težinaVrsta zračne<br>kočniceZračne<br>težina506555012TAGPS4078 7230378 76661Prazno158224000000016P506555502TAGPS4178 7230378 76661Penca158229005000016P506555502TAGPS4178 7230378 76661Penca158229005500016P                                                                                                    | Ručno kočena Vrsta zračne Zračno kočena |
| iso6555012         TAGPS         4         0         78 72303         78 76661         Prazno         158         22400         00000         16         P           iso6555012         TAGPS         4         1         78 72303         78 76661         O         Psenica         158         22900         50000         16         P           iso6555509         TAGPS         4         1         78 72303         78 76661         Psenica         158         22900         55000         16         P           iso6555509         TAGPS         4         1         78 72303         78 76661         Psenica         158         22900         55300         13         P                                                                                                    | tezina kocnice tezina u l               |
| 506550773         TAGPS         4         1         78 72303         78 76661         Psenica         158         22900         50000         16         P           506555509         TAGPS         4         1         78 72303         78 76661         Psenica         158         22900         50000         16         P           506555509         TAGPS         4         1         78 72303         78 76661         Psenica         158         22900         55300         13         P                                                                                                    | 16 P 30                                 |
| 10000000009 TAGPS 4 1 7872303 7870001 Psenica 108 22900 0000 13 P                                                                                                    | 16 P 59                                 |
|                                                                                                    |                                         |
|                                                                                                    |                                         |
| Dodaj lokomotivu Dodaj vagon Ispis/Kraj Unesi novu trasu Posalji najavu Izbornik                                                                                                    | Izbornik                                |

Po završenoj najavi, koja još nije poslana u informatički sustav Upravitelja infrastrukture, moguće je obavljati slijedeće radnje:

- Promjena podataka na određenom vagonu odabirom broja vagona nakon čega se otvara maska s podacima tog vagona koji se mogu promijeniti (Slika 7). Pri tome nije moguće mijenjati broj vagona
- Dodavanje novog vagona u sastav. Odabirom funkcijske tipke "<u>Dodaj vagon</u>" otvara se maska za unos podataka o vagonu (Slika 6)
- Odabirom funkcijske tipke "*lspis/Kraj*" otvara se početna maska za unos vlaka s automatskom ponudom mogućnosti ispisa popisa vagona (Slika 11)
- Odabirom funkcijske tipke <u>"Unesi novu trasu</u>" otvara se maska za unos vlaka (Slika 3) gdje je moguće izraditi najavu za novu trasu vlaka, a postupak izrade najave vlaka je opisan u poglavlju 3, st. 3 i st. 4
- Odabirom funkcijske tipke "<u>Pošalji najavu</u>" ona se automatski prenosi u informatički sustav Upravitelja infrastrukture te se na pregledu kreiranih najava mijenja status (Slika 13)
- Odabirom funkcijske tipke <u>"Izbornik</u>" otvara se menu dostupnih aplikacija (Slika 2)

Slika 11 Automatska ponuda ispisa popisa vagona

| Entrin         ENV/NG8v/lok=987820621108&SCREEN=38ulok=++++++++++++++++++++++++++++++++++++                                                                                                    | :] û ☆ ¢                                                                                                    |
|----------------------------------------------------------------------------------------------------|----------------------------------------------------------------------------------------------------|
| See There                                                                                                    | and the second second se |
|                                                                                                    |                                                                                                    |
| Fax @ Mil-12 - Lexm: Le @ Portal @ Portal                                                                                                    |                                                                                                    |
| Microsoft XP5 Document Writer     MiPolaji u OneN     Microsoft XP5 Document Writer     MiPolaji u OneN     MiPolaji U OneN                                                                                                    |                                                                                                    |
| Najava vlaka - Odabir vlaka                                                                                                    |                                                                                                    |
| Status: Ready Print to file Preferences                                                                                                    |                                                                                                    |
| Location: Mhanovčava 12. žkat. aoba 144 Commert: Zarka Canada Find Printer.                                                                                                    |                                                                                                    |
| Per Den Control de Control de Con |                                                                                                    |
| a Al Number of copies: 1 ☆                                                                                                    |                                                                                                    |
| Selectori Currert Page Bka (GGMMDD)                                                                                                    |                                                                                                    |
| Pages: 1 Colate 2 Colate 2 Col |                                                                                                    |
| page range. For example, 512 Uctal Viak Pregieu Uctal Viak                                                                                                    |                                                                                                    |
| Pier Carrel Acri                                                                                                    |                                                                                                    |
|                                                                                                    |                                                                                                    |
|                                                                                                    |                                                                                                    |
|                                                                                                    |                                                                                                    |
|                                                                                                    |                                                                                                    |
|                                                                                                    |                                                                                                    |
|                                                                                                    |                                                                                                    |
|                                                                                                    |                                                                                                    |
|                                                                                                    |                                                                                                    |
|                                                                                                    |                                                                                                    |
|                                                                                                    |                                                                                                    |
|                                                                                                    |                                                                                                    |
|                                                                                                    |                                                                                                    |
|                                                                                                    |                                                                                                    |
|                                                                                                    |                                                                                                    |
|                                                                                                    | A 1009/                                                                                                    |
|                                                                                                    | ) 13:03                                                                                                    |

Odabirom funkcijske tipke "*Pregled*" na maski za unos vlaka (Slika 3) otvara se pregled svih kreiranih najava (Slika 12).

Na maski pregleda kreiranih najava pojavljuje se "Status najave" koji može biti "-" ili "Web", čije značenje je navedeno u tablici 4.

| Opis statusa najave na m | aski pregleda kreiranih najava                                                                                                    |
|--------------------------|----------------------------------------------------------------------------------------------------|
| Status                   | Opis statusa                                                                                                    |
| _                        | Najava vlaka još nije poslana u informatički sustav<br>Upravitelja infrastrukture, te se odabirom trase<br>vlaka može dodatno raditi na njoj (dodati vagon,<br>promijeniti podatke o vagonu i slično). Ove najave<br>također se mogu i obrisati u cijelosti odabirom na<br>funkcijsku tipku " <i>Brisati</i> " pored te najave |
| Web                      | Najava vlaka je poslana u informatički sustav<br>Upravitelja infrastrukture, te na takvoj najavi nije<br>moguće obavljati promjene                                                                                                    |

Tablica 4 Opis statusa najave

Primjer promjene statusa najave vidi se na vlaku 61103 od 19.09.2014. na slikama 12 i 13.

#### Slika 12 Pregled kreiranih najava

| 🧲 🕞 🙋 http:/          | /najava. <b>hzinfra.hr</b> /h         | zinfo/default.asp? | brvl=&ndat=&Kaj=Preg | gled&Category=KORISNI | CI&Service=NVNG&SCREEN=3&naziv= | H%8E&vlak=&ot=2   | ۶                | D-≥C× 6 ☆ 8     |  |  |
|-----------------------|---------------------------------------|--------------------|----------------------|-----------------------|---------------------------------|-------------------|------------------|-----------------|--|--|
| Prikaz kreiranih tras | a ×                                   | Search Here        | Sea                  | arch                  |                                 | man army AV A + + |                  | AL BOARD        |  |  |
| File Edit View F      | avorites Tools                        | Help               |                      |                       |                                 |                   |                  |                 |  |  |
| 👍 🧿 Početna 💽 S       | uggested Sites 👻 🧯                    | Web Slice Galle    | ery 👻 🥃 DMS-test 🔮   | Google 🥃 Portal 🧃     | iPortal                         |                   |                  |                 |  |  |
|                       |                                       |                    |                      |                       |                                 |                   |                  |                 |  |  |
|                       | Najava vlaka - Prikaz kreiranih trasa |                    |                      |                       |                                 |                   |                  |                 |  |  |
|                       |                                       |                    |                      |                       |                                 |                   |                  |                 |  |  |
| Trasa                 | Datum                                 | Sat                | Vagona               | Status                | Od kolodvora                    | Do kolodvora      | Vozna lokomotiva | Akcija          |  |  |
| 61101                 | 140920                                | 1124               | 01                   |                       | 74002                           | 75006             |                  | Brisati         |  |  |
| 61103                 | 140919                                | 0525               | 03                   |                       | 72303                           | 76661             | 987820621108     | Brisati         |  |  |
| 61151                 | 140917                                | 2150               | 02                   | Web                   | 72505                           | 72303             | 987820621033     |                 |  |  |
| 66684                 | 140920                                | 0729               | 03                   |                       | 72303                           | 72302             | 987811412186     | Brisati         |  |  |
| 61103                 | 140918                                | 1021               | 02                   |                       | 75460                           | 76412             |                  | Brisati         |  |  |
| 61103                 | 140918                                | 0525               | 02                   | Web                   | 72303                           | 75460             | 987811411105     |                 |  |  |
| 1 miles               |                                       |                    |                      |                       |                                 |                   |                  |                 |  |  |
|                       |                                       |                    |                      |                       |                                 |                   |                  |                 |  |  |
| Unesi nov             | u trasu                               |                    |                      |                       |                                 |                   |                  |                 |  |  |
|                       |                                       |                    |                      |                       |                                 |                   |                  |                 |  |  |
|                       |                                       |                    |                      |                       |                                 |                   |                  |                 |  |  |
|                       |                                       |                    |                      |                       |                                 |                   |                  |                 |  |  |
|                       |                                       |                    |                      |                       |                                 |                   |                  |                 |  |  |
|                       |                                       |                    |                      |                       |                                 |                   |                  |                 |  |  |
|                       |                                       |                    |                      |                       |                                 |                   |                  |                 |  |  |
|                       |                                       |                    |                      |                       |                                 |                   |                  |                 |  |  |
|                       |                                       |                    |                      |                       |                                 |                   |                  |                 |  |  |
|                       |                                       |                    |                      |                       |                                 |                   |                  |                 |  |  |
|                       |                                       |                    |                      |                       |                                 |                   |                  |                 |  |  |
|                       |                                       |                    |                      |                       |                                 |                   |                  |                 |  |  |
|                       |                                       |                    |                      |                       |                                 |                   |                  |                 |  |  |
|                       |                                       |                    |                      |                       |                                 |                   |                  |                 |  |  |
|                       |                                       |                    |                      |                       |                                 |                   |                  |                 |  |  |
|                       |                                       |                    |                      |                       |                                 |                   |                  |                 |  |  |
|                       |                                       |                    |                      |                       |                                 |                   |                  |                 |  |  |
|                       |                                       |                    |                      |                       |                                 |                   |                  |                 |  |  |
|                       |                                       |                    |                      |                       |                                 |                   |                  | -               |  |  |
|                       |                                       |                    |                      |                       |                                 |                   |                  | <b>@</b> 100% - |  |  |
| 🥣 🖸 🛛                 | e) 🧔                                  | W S                | 🛛 🖉 🔮 🚺              |                       |                                 |                   | HR 🔺 🖂 🔷 🚺       | 🏴 🛄 🌗 13:22     |  |  |

Slika 13 Pregled kreiranih najava - promjena statusa

| Satu         Sat         Vagona         Status         Od kolodvora         Do kolodvora         Vozna lokonotiva         Akcija           101         140920         1124         01         74002         7506         987820621108         98782062103         98782062103         98782062103         987817412186         987817412186         987817412186         987817412186         987817412186         987817412186         987817412186         987817412186         987817412186         987817412186         987817412186         987817412186         987817412186         98781741105         98781741105         98781741105         987817412186         98781741105         98781741105         98781741105         98781741105         98781741105         98781741105         98781741105         98781741105         98781741105         98781741105         98781741105         98781741105         98781741105         98781741105         98781741105         98781741105         98781741105         98781741105         987817411105         98781741105         98781741105         98781741105         98781741105         98781741105         98781741105         98781741105         98781741105         98781741105         98781741105         98781741105         98781741105         98781741105         98781741105         98781741105         98781741105         98781741105 | lit View<br>Početna 🔁 | Favorites Tools<br>Suggested Sites 🔻 🌢 | Help<br>Web Slice Galle | rry 🔻 🗿 DMS-test 🚦 | 🖥 Google 🗿 Portal 🥘 il | Portal                    |              |                  |         |
|----------------------------------------------------------------------------------------------------|-----------------------|----------------------------------------|-------------------------|--------------------|------------------------|---------------------------|--------------|------------------|---------|
| Basa         Datum         Sat         Vagona         Status         Od kolodvora         Do kolodvora         Vozna lokomotiva         Akcija           101         140920         1124         01         74002         75006         Brisati           103         140919         0525         03         Web         72303         76661         987820621103         Brisati           151         140917         2150         02         Yeeb         72505         72303         987820621033         Brisati           103         140917         010         02         72303         72302         987811412186         Brisati           103         140918         1021         02         _         75460         76412         Brisati           103         140918         0525         02         Web         72303         75460         98761141105         Brisati                                                                                                    |                       |                                        |                         |                    | Naj                    | ava vlaka - Prikaz kreira | anih trasa   |                  |         |
| 101         140920         1124         01         74002         75006         Brisath           103         140919         0525         03         987820621108         1           11         140917         2150         02         72303         76661         987820621033         1           884         140920         0729         03         72303         72302         98781412186         Brisath           103         140918         1021         02         75460         76412         Brisath           103         140918         0525         02         Web         72303         75460         98781141105                                                                                                    | asa                   | Datum                                  | Sat                     | Vagona             | Status                 | Od kolodvora              | Do kolodvora | Vozna lokomotiva | Akcija  |
| 103         140919         0525         0.3         Web         72303         76661         987820621108         1           151         140917         2150         0.2         Web         72505         72303         987820621033         1           1634         140920         0729         0.3         _         72303         72302         987811412186         Bissati           10.3         140918         1021         0.2         _         75460         76412         Bissati           103         140918         0525         0.2         Web         72303         75460         98781141105         Bissati                                                                                                    | 101                   | 140920                                 | 1124                    | 01                 |                        | 74002                     | 75006        |                  | Brisati |
| 111         140917         2150         0.2         Web         72505         72303         987820621033         Bitsatt           103         140918         1021         0.2         _         75460         76412         Bitsatt         Bitsatt           103         140918         0525         0.2         Web         72303         75460         98781141105         Bitsatt                                                                                                    | 103                   | 140919                                 | 0525                    | 03                 | Web                    | 72303                     | 76661        | 987820621108     |         |
| 184         140920         0729         03         _         72303         72302         987811412186         Brisati           03         140918         1021         02         _         75460         76412         Brisati           03         140918         0525         02         Web         72303         75460         98781141105         Brisati                                                                                                    | 51                    | 140917                                 | 2150                    | 02                 | Web                    | 72505                     | 72303        | 987820621033     |         |
| 103         140918         1021         0.2          75460         76412          Brisati           100         140918         0525         0.2         Web         72303         75460         987811411105            resi novu trasu                                                                                                    | 684                   | 140920                                 | 0729                    | 03                 |                        | 72303                     | 72302        | 987811412186     | Brisati |
| 103 140918 0525 02 Web 72303 75460 987811411105                                                                                                    | 03                    | 140918                                 | 1021                    | 02                 | _                      | 75460                     | 76412        |                  | Brisati |
| tesi novu trasu                                                                                                    | 103                   | 140918                                 | 0525                    | 02                 | Web                    | 72303                     | 75460        | 987811411105     |         |
|                                                                                                    | nesi nov              | /u trasu                               |                         |                    |                        |                           |              |                  |         |
|                                                                                                    | iesi nov              | /u trasu                               |                         |                    |                        |                           |              |                  |         |
|                                                                                                    | nesi nov              | vu trasu                               |                         |                    |                        |                           |              |                  |         |

3.1. Najava lokomotivskog vlaka

Ako se najavljuje lokomotivski vlak, po upisu broja vlaka i datuma u masku za unos vlaka (Slika 3), te odabira relacije vlaka u maski za odabir relacije vlaka (Slika 4), otvara se maska za unos lokomotive u sastav vlaka (Slika 14).

Nakon unesene vozne lokomotive, u maski za unos lokomotiva, te odabirom funkcijske tipke <u>"Dodaj lokomotivu</u>", najava vlaka je završena i spremna za učitavanje u informatički sustav Upravitelja infrastrukture (Slika 15).

Ako se lokomotivski vlak sastoji od više lokomotiva, za unos istih odabire se funkcijska tipka "*Dodaj lokomotivu u sastav*" nakon čega se otvara maski za unos podataka o vagonu / lokomotivi (Slika 6). Postupak sa unosom lokomotive ili više lokomotiva u sastav lokomotivskog vlaka je isti kao i sa unosom vagona, odnosno prilikom unosa posljednje lokomotive u sastav, odabire se funkcijska tipka "*Kraj*".

| Slika | 14 | Maska | za | unos | vozne | lokomotive |
|-------|----|-------|----|------|-------|------------|
|-------|----|-------|----|------|-------|------------|

| A REAL PROPERTY AND A REAL PROPERTY AND A REAL | States of the second second second                | Contraction of the local division of the local division of the loc |                                                                                                    |
|----------------------------------------------------------------------------------------------------|---------------------------------------------------|----------------------------------------------------------------------------------------------------|----------------------------------------------------------------------------------------------------|
| - De http://najava.hzinfra.hr/hzinfo/default.asp?izbor=Nov                                                                                                    | i&kola=72303+1720+++1&kolb=75060+2312++10&Kaj=Une | si+relaciju&Category=KORISNICI&Service=NVNG&SCREEN=4&vlak=6900                                                                                                    | 0&indat=141028&satv=2312&ST/ 🔎 🗝 🖻 🖒 😭 😒                                                                                                    |
| Search Here                                                                                                    | Search                                            | server some some AVA some co                                                                                                    | and a state of the state of the |
| File Edit View Favorites Tools Help                                                                                                    |                                                   |                                                                                                    |                                                                                                    |
| 👍 🗿 Početna 🔁 Suggested Sites 👻 🎒 Web Slice Gallery 👻 🗿 I                                                                                                    | DMS-test 绪 Google 🗿 Portal 🎒 iPortal              |                                                                                                    |                                                                                                    |
|                                                                                                    | Najava vlaka -                                    | Unos lokomotive                                                                                                    |                                                                                                    |
| Za vlak: 69000 od pol                                                                                                    | aznog kolodvora: 72303 do uputnog koloc           | dvora: 75060 za datum (GGMMDD): 141028 s polasko                                                                                                    | om u sati: 1720                                                                                                    |
| Unos                                                                                                    | lokomotive                                        |                                                                                                    |                                                                                                    |
| Vozna                                                                                                    | lokomotiva Vrsta ko                               | očenja (G,P,R)                                                                                                    |                                                                                                    |
|                                                                                                    |                                                   |                                                                                                    |                                                                                                    |
|                                                                                                    | Dedei                                             |                                                                                                    |                                                                                                    |
| s                                                                                                    | Dodaj                                             | Ιοκοποτινμ                                                                                                    |                                                                                                    |
|                                                                                                    |                                                   |                                                                                                    |                                                                                                    |
|                                                                                                    |                                                   |                                                                                                    |                                                                                                    |
|                                                                                                    |                                                   |                                                                                                    |                                                                                                    |
|                                                                                                    |                                                   |                                                                                                    |                                                                                                    |
|                                                                                                    |                                                   |                                                                                                    |                                                                                                    |
|                                                                                                    |                                                   |                                                                                                    |                                                                                                    |
|                                                                                                    |                                                   |                                                                                                    |                                                                                                    |
|                                                                                                    |                                                   |                                                                                                    |                                                                                                    |
|                                                                                                    |                                                   |                                                                                                    |                                                                                                    |
|                                                                                                    |                                                   |                                                                                                    |                                                                                                    |
|                                                                                                    |                                                   |                                                                                                    |                                                                                                    |
|                                                                                                    |                                                   |                                                                                                    | <b>a</b> 105% •                                                                                                    |
|                                                                                                    | (a)                                               |                                                                                                    | HR 🔺 🖨 🚺 🕨 🗂 🌒 13:22                                                                                                    |

Slika 15 Pregled najave lokomotivskog vlaka

|                                                                                                    |                         |                | -               |                   |                   |               |             |                  |                 |                  |                  |                      |                 |             | - |
|----------------------------------------------------------------------------------------------------|-------------------------|----------------|-----------------|-------------------|-------------------|---------------|-------------|------------------|-----------------|------------------|------------------|----------------------|-----------------|-------------|---|
| 🧲 🕞 🥖 http                                                                                                    | p://najava. <b>hzin</b> | fra.hr/hzinfo/ | default.asp?v   | /lo=9878206211088 | kvkv=P&kaj=Dodaj- | +lokomotivu&  | Category=KC | ORISNICI&Service | =NVNG&SCREEN=78 | ระvlak=69000&ind | at=141028&stapor | =723038(stakra=75060 | &naziv=H%8E_( 🔎 | * 20× 6 🛠   | ¢ |
| Pregled                                                                                                    | >                       | ·              | Search Here     |                   | Search            |               |             | C. Land          | -               | - 1A 1           | A + sum          |                      |                 | A           |   |
| File Edit View                                                                                                    | Favorites T             | ools Help      |                 |                   |                   |               |             |                  |                 |                  |                  |                      |                 |             |   |
| 👍 🗿 Početna 📴                                                                                                    | Suggested Sit           | es 👻 🧃 We      | eb Slice Galler | ry 🔻 🗿 DMS-tes    | t 🛂 Google 🗿 P    | ortal 🧃 iPort | al          |                  |                 |                  |                  |                      |                 |             |   |
| A Početna Suggested Sites * @ Web Sites Gallery * DMS-test & Google @ Portal @ iPortal          Najava vlaka - Pregled         Najava vlaka 69000 za dan 141028 sat 1720 od kolodvora 72303 do kolodvora 75060         S lokomotivama : 2: 1: 987820621108 3:         Ukupni podaci vlaka: Duzina 0 DM ; Bruto tezina 0 KG ; 0 osovina         Soria i       Prej Otnompi Unutni Kolodvor         Soria i       Prej Otnompi Unutni Kolodvor |                         |                |                 |                   |                   |               |             |                  |                 |                  |                  |                      |                 |             |   |
| Broj vagona                                                                                                    | podserija               | osovina        | Status          | JP Kolodvor       | UP kolodvor       | usputne       | manipu.     | Opis tereta      | vagona u dm     | u KG             | tereta u KG      | težina               | kočnice         | težina u T  |   |
|                                                                                                    |                         | Dodaj lo       | okomotivu       | u Dodaj           | lokomotivu u      | sastav        | Isp         | pis/Kraj         | Unesi novu      | ı trasu) 🥻       | Posalji najav    | u Izbo               | mik             |             |   |
|                                                                                                    |                         |                |                 |                   |                   |               |             |                  |                 |                  |                  |                      |                 | 🔍 105% 💌    |   |
| <b>1</b>                                                                                                    | ୍ଷ ଜା                   |                | e 🛛             | 🔀 🚷               | 0                 |               |             |                  |                 |                  |                  |                      | HR 🔺 🔷 🧕        | 🏴 🏣 🏟 13:26 |   |

## Pregled teretnice

Izborom "*Pregled teretnice*" iz ponude aplikacija za željezničkog prijevoznika otvara se maska za unos podataka o vlaku (slika 16) za koji se želi pregledati/ispisati teretnica.

Slika 16 Maska za unos podataka o vlaku

| Comparison and the second second seco | ICI&service=PTER&ot=2&naziv=HŽ |                                           |          | <u>₽+80×</u> û ☆ ₽ |
|----------------------------------------------------------------------------------------------------|--------------------------------|-------------------------------------------|----------|--------------------|
| SUnos podataka pretrage za ×                                                                                                    |                                | IL M AND A MARY AND AL A A                |          | A Anna             |
| File Edit View Favorites Tools Help                                                                                                    |                                |                                           |          |                    |
| 👍 🗿 Početna 🛅 Suggested Sites 🔻 🗿 Web Slice Gallery 👻 🗿 DMS-te                                                                                                    | st 🔧 Google 🗿 Portal 🎒 iPortal |                                           |          |                    |
|                                                                                                    | Pregled teretnice - U          | lnos podataka pretrage za teretnicu vlaka |          |                    |
|                                                                                                    | Unos podataka pretrage         | za teretnicu vlaka                        | 1        |                    |
|                                                                                                    | Broj vlaka                     |                                           |          |                    |
|                                                                                                    | Datum vlaka (GGMMDD)           |                                           |          |                    |
|                                                                                                    | Trazi                          |                                           |          |                    |
|                                                                                                    |                                |                                           |          |                    |
|                                                                                                    |                                |                                           |          |                    |
|                                                                                                    |                                |                                           |          |                    |
|                                                                                                    |                                |                                           |          |                    |
|                                                                                                    |                                |                                           |          |                    |
|                                                                                                    |                                |                                           |          |                    |
|                                                                                                    |                                |                                           |          |                    |
|                                                                                                    |                                |                                           |          |                    |
|                                                                                                    |                                |                                           |          |                    |
|                                                                                                    |                                |                                           |          |                    |
|                                                                                                    |                                |                                           |          |                    |
|                                                                                                    |                                |                                           |          | ÷                  |
| 🚱 🛛 🖬 øi o 🕢 🚳 🕷                                                                                                    |                                | THE REAL PROPERTY AND INCOME.             | HR 🔺 🖨 🕻 | . ► T (» 14:36     |

Nakon upisa broja vlaka i datuma vlaka otvara se teretnica (slika 17).

Slika 17 Teretnica

| A CONTRACTOR OF A CONTRACTOR OF A CONTRACTOR O |                       |
|----------------------------------------------------------------------------------------------------|-----------------------|
| 🗲 🛞 🦉 http://najava.hzinfra.hr/hzinfo/default.asp7vl=66631&D1=1409108k/aj=Trazi++&Category=KORISNICl8:Service=PTER&SCREEN=2&Lot=2&LANG=%3CLANG%3E&today=140917                                                                                                    | ج <u>ک</u> ⊕ × ک≊ + ک |
| Pregled teretrice ×                                                                                                    | and the second        |
| File Edit View Favorites Tools Help                                                                                                    |                       |
| 🖕 🤁 Početna 🧧 Suggested Sites 🖛 🕘 Web Sitee Gallery 👻 🎒 DMS-test 🚼 Google 🥘 Portal                                                                                                    |                       |
| HRVATSKE ZELJEZNICE<br>KOLODVOR: ZAGREB-ZAPADNI-KOLOD<br>I E R E I N I C A                                                                                                    | ^                     |
| VLAK BROJ: 66631 OD: ZAGREB-ZAPADNI-KOLOD DO: ZAGREB-RANZIRHI-KOLO DATUM: 140910 REDOVNI FOLAZAK: 0526 VLAK FOPISAN OD LOKOM                                                                                                    |                       |
| VOZNA 98 78 2132-316 7<br>ZAPR. 98 78 2132-319 1                                                                                                    |                       |
| RED !UVRS ! BROJ !SLOVNA !BR.! DUZ !TARA !NETO ! SKM ! VRSTA ! OTPRAVNI ! UFUTNI ! !                                                                                                    |                       |
| ! 1 !3 4 5 6! 7 ! 8 ! 9 ! 10 ! 11 ! 12 ! 13 ! 14 ! 15 ! 16 ! 17 !18                                                                                                    |                       |
| 01         31 75 391 6020 5 RGS         4 20.7 23.0         P 26         DIRIGACIJA ZAGREB-ZAPADNI- SISAK-CAFRAG         42           02         31 75 391 6264 7 RGS         4 20.7 23.2         P 26         DIRIGACIJA ZAGREB-ZAPADNI- SISAK-CAFRAG         23           03         31 75 391 6056 7 ZAGRES         4 20.7 23.2         P 26         DIRIGACIJA ZAGREB-ZAPADNI- SISAK-CAFRAG         23           04         33 75 791 8065 7 ZAGRES         4 18.3 32.1         P 31         PRAZAM SOLIN         SISAK-CAFRAG         32           05         31 76 354 1005 7 RLIS         4 18.9 26.0         P 32         PRAZAM SOLIN         SISAK-CAFRAG         39           06         31 76 354 1005 8 RLIS         4 19.9 26.0         P 32         PRAZAM BEDERWOUTHA         KOTINA         26           06         31 76 354 1005 7 RLIS         4 19.9 26.0         P 32         PRAZAM BEDERWOUTHA                                                                                                    | E                     |
| LOKOMOTIVA 44.0 30 (P) 987821323167<br>LOKOMOTIVA 44.0 30 (P) 987821323191<br>UKOPNO 345.4 335                                                                                                    |                       |
| 014/4/2011                                                                                                    |                       |
|                                                                                                    |                       |
| 74060 31 78 391 6239 1 R65 4 20.7 22.4 . P 26 .VE-80 ZAGREB-RANZIRNI ZAGREB-ZARADNI- 22                                                                                                    |                       |
| Teretnica izrađena elektronskim putem dana 140910 u 2305 sati, ID korisnika T002C3                                                                                                    | -                     |
|                                                                                                    | <b>@</b> 95% 👻 🔐      |
|                                                                                                    | HR 🔺 칒 🖸 🏴 门 🌒 14:39  |

Ako za traženi vlak postoji više teretnica ispostavljenih u različitim kolodvorima (zbog promjene sastava vlaka u međukolodvorima) otvara se dodatni izbornik teretnica (slika 18) gdje je, odabirom na broj vlaka, moguće odabrati prikaz teretnice u kolodvoru ispostavljanja (slika 19).

| Slika | 18 | Dodatni | izbor | teretnica |
|-------|----|---------|-------|-----------|
|-------|----|---------|-------|-----------|

|                          |                                    |                             | And the second second se |                                     | — D — X            |
|--------------------------|------------------------------------|-----------------------------|----------------------------------------------------------------------------------------------------|-------------------------------------|--------------------|
| 🗲 🤃 🧭 http://najav       | a.hzinfra.hr/hzinfo/default.asp?vl | =65713&D1=140910&Kaj=Trazi+ | +&Category=KORISNICI&Service=PTER&SCREEN=2&ot=2&LA                                                                                                    | NG=%3CLANG%3E&today=140917          | ې ± ۵۵ × ۵۵ × ۹    |
| Prikaz podataka pretrage | za ×                               | 11 m = 11-                  |                                                                                                    | some All A sum success              |                    |
| File Edit View Favorit   | es Tools Help                      |                             |                                                                                                    | And the second second second second |                    |
| 👍 🦨 Početna 🔁 Sugges     | ted Sites 👻 🧃 Web Slice Gallery    | 👻 🤪 DMS-test 🔮 Google       | 🗿 Portal 🥔 iPortal                                                                                                    |                                     |                    |
|                          |                                    |                             | Kanar<br>Kanar<br>Kanar                                                                                                    |                                     | 6                  |
|                          |                                    | Pregle                      | d teretnice - Prikaz podataka pretrage z                                                                                                    | a teretnicu vlak                    |                    |
|                          |                                    |                             |                                                                                                    |                                     |                    |
| Broj vlaka               | Datum vlaka                        | Sat vlaka                   | Kolodvor ispostavljanja                                                                                                    | Datum ispostavljanja                | Sat ispostavljanja |
| 65713                    | 140910                             | 0720                        | ZAGREB-ZAPADNI-KOLOD                                                                                                    | 140910                              | 1521               |
| 65713                    | 140910                             | 0720                        | NOVI-DVORI                                                                                                    | 140910                              | 1458               |
| 65713                    | 140910                             | 0720                        | ZABOK                                                                                                    | 140910                              | 1250               |
| 65713                    | 140910                             | 0720                        | BEDEKOVCINA                                                                                                    | 140910                              | 1005               |
| 65713                    | 140910                             | 0720                        | VARAZDIN                                                                                                    | 140910                              | 0604               |
|                          |                                    |                             |                                                                                                    |                                     |                    |
|                          |                                    |                             |                                                                                                    |                                     |                    |
|                          |                                    |                             |                                                                                                    |                                     |                    |

Slika 19 Teretnica u međukolodvoru (kolodvoru ispostavljanja)

|                                                                                                    | - 0 <u>- X</u>   |
|----------------------------------------------------------------------------------------------------|------------------|
| Ceric Matheward and Anthen Anthrona Anthrophysic Anthrophysic Anthroph | P-≥c× A ★ \$     |
| S Pregled teretrice X                                                                                                    | AL Break         |
| File Edit View Favorites Tools Help                                                                                                    |                  |
| 🚖 🗿 Početna 🔁 Suggested Sites 👻 🗿 Web Slice Gallery 👻 🗿 DMS-test 绪 Google 🗿 Portal 🗿 iPortal                                                                                                    |                  |
| HRVATSKE ZELJEZNICE<br>KOLODVOR: BEDEKOVCINA<br>T E R E T N I C A<br>VLAK BEDI: 65713 OD: VABAZDIN                                                                                                    | *                |
| 107011 06 78 0000 A 78 1                                                                                                    |                  |
|                                                                                                    |                  |
| RED !UVRS ! BROJ :SLOVNA :BR. DUZ !TARA !NETO !SKM ! VASTA ! OTRAVNI ! UFUTNI ! :<br>BROJ !TEN ! VAGONA :SERIJA :GON :(M) !(T) !(T) !(T) !TERETA ! KOLDOVOR ! KOLDOVOR !KURS ! NAPOMENA !K.                                                                                                    |                  |
|                                                                                                    |                  |
| 01       42 78 940 0009 5 U       2 14.0 15.3 1.0 P 15 SL7ZERNA VARAZDIN                                                                                                    |                  |
|                                                                                                    |                  |
| VIAK 835.8 625<br>LOKOMOTIVA 103.0 85 (R) 927820620381<br>UKUPNO 938.8 710<br>                                                                                                    |                  |
|                                                                                                    | € <b>.</b> 95% ▼ |
| 🚱 🖸 🖩 🔿 🙋 🔟 🖾 💽 🖉                                                                                                    | 🧕 🏴 🏪 🌗 14:51    |

Vlak definiraju tri komponente (broj vlaka, datum vlaka i sat vlaka). U slučaju da je određenog datuma prometovalo više vlakova istog broja na različitim relacijama, ti vlakovi se razlikuju u komponenti "Sat vlaka" Tražena teretnica se otvara odabirom broja traženog vlaka, datuma i sata vlaka.

Primjer toga je vlak 61100 od 02.09.2014. (Slika 20). Vlak zaokružen crvenim pravokutnikom ima dvije teretnice zbog promjene sastava u međukolodvoru, a drugi vlak je zaokružen plavom bojom. Razlikuju se u komponenti "Sat vlaka".

Slika 20 Primjer više vlakova istog broja i datuma na različitim relacijama

|                              | V Carach Ilan                   | Country 1                     |                                                                                                    |                                                              |                                    |
|------------------------------|---------------------------------|-------------------------------|----------------------------------------------------------------------------------------------------|--------------------------------------------------------------|------------------------------------|
| r podataka pretrage za.      | A Sedici Here                   | Search                        | A REAL PROPERTY AND A REAL PROPERTY.                                                                    | Author All A 1 Author 11 Aug 1                               | ILA TITE T                         |
| Jit View Favorites           | Tools Help                      | 100 C                         |                                                                                                    |                                                              |                                    |
| Početna 🔁 Suggester          | d Sites 🔻 🧃 Web Slice Gallery   | 👻 🕘 DMS-test 🛂 Google 🕴       | 🕘 Portal 🥭 iPortal                                                                                      |                                                              |                                    |
|                              |                                 |                               |                                                                                                    |                                                              |                                    |
|                              |                                 |                               |                                                                                                    |                                                              |                                    |
|                              |                                 | Pregle                        | d teretnice - Prikaz podataka pretrage z                                                                | a teretnicu vlak                                             |                                    |
|                              |                                 | Pregle                        | d teretnice - Prikaz podataka pretrage z                                                                | a teretnicu vlak                                             |                                    |
|                              |                                 | Pregle                        | d teretnice - Prikaz podataka pretrage z                                                                | a teretnicu vlak                                             |                                    |
| 3roj vlaka                   | Datum vlaka                     | Pregle<br>Sat vlaka           | d teretnice - Prikaz podataka pretrage z<br>Kolodvor ispostavljanja                                     | a teretnicu vlak<br>Datum ispostavljanja                     | Sat ispostavljanja                 |
| <b>3roj vlaka</b>            | Datum viaka<br>140902           | Pregle<br>Sat viaka           | d teretnice - Prikaz podataka pretrage z<br>Kolodvor ispostavljanja<br>ZAGREB-ZAPADNI-KOLOD             | a teretnicu vlak<br>Datum ispostavljanja<br>140903           | Sat ispostavljanja<br>0750         |
| Broj vlaka<br>61100<br>61100 | Datum viaka<br>140902<br>140902 | Pregle  Sat vlaka  1100  1100 | d teretnice - Prikaz podataka pretrage z<br>Kolodvor ispostavljanja<br>ZAGREB-ZAPADNI-KOLOD<br>KARLOVAC | a teretnicu vlak<br>Datum ispostavljanja<br>140903<br>140902 | Sat ispostavljanja<br>0750<br>2031 |

## 4. Pregled kretanja vlaka

Izborom "*Pregled kretanja vlaka*" iz ponude aplikacija za željezničkog prijevoznika otvara se maska za unos podataka o vlaku (slika 21) za koji se želi prikazati kretanje.

Slika 21 Maska za unos podataka o vlaku

| A REAL PROPERTY OF A REAL PROPERTY OF A READ REAL PROPERTY OF A REAL PROPERTY OF A REAL PROPERTY OF A REAL PROPERTY OF A REAL PROPERTY OF A REAL PROPERTY OF A REAL PROPERTY OF A REAL PROPERTY OF A REAL PROPERTY OF A REAL PROPERTY OF A REAL PROPERTY OF A REAL PROPERTY OF A REAL P |                      |
|----------------------------------------------------------------------------------------------------|----------------------|
| < 🛞 🧭 http://najava. <b>hzinfra.hr</b> /hzinfo/default.asp?category=KORISNICI&service=PKVL&ot=2&naziv=HŽ                                                                                                    |                      |
| S Unos podataka za pretragu ×                                                                                                    |                      |
| File Edit View Favorites Tools Help                                                                                                    |                      |
| 🖕 🗿 Početna 🥃 Suggested Sites 🔻 🗿 Web Slice Gallery 👻 🕘 DMS-test 绪 Google 🎒 Portal 🥘 iPortal                                                                                                    |                      |
| Pregled kretanja vlaka - Unos podataka za pretragu vlakova                                                                                                    | ^^                   |
| Unos podataka za pretragu vlakova                                                                                                    |                      |
| Broj vlaka                                                                                                    |                      |
| Od datuma (GGMMDD)                                                                                                    |                      |
| Travi                                                                                                    |                      |
|                                                                                                    |                      |
|                                                                                                    |                      |
|                                                                                                    |                      |
|                                                                                                    |                      |
|                                                                                                    |                      |
|                                                                                                    |                      |
|                                                                                                    |                      |
|                                                                                                    |                      |
|                                                                                                    |                      |
|                                                                                                    |                      |
|                                                                                                    |                      |
|                                                                                                    |                      |
|                                                                                                    |                      |
|                                                                                                    |                      |
|                                                                                                    |                      |
|                                                                                                    |                      |
|                                                                                                    | * 100% -             |
| 🚱 🛛 🖬 🛋 🕑 🚾 🔟 🖾 🐼 🖸                                                                                                    | HR 🔺 😂 🚺 🏴 🐩 🚸 14:56 |

Nakon upisa broja vlaka i datuma vlaka otvara se pregled kretanja vlaka (slika 22).

| Pregl                  | ed kretanja vlaka - Prikaz podataka o kretanju vl | aka <mark>61101</mark>      |       |       |
|------------------------|---------------------------------------------------|-----------------------------|-------|-------|
| Vlak 61101 imao je pos | ljednju akciju Dolazak u/iz kolodvora KARLOVAC da | na 19.09.2014. u 05:04 sati | Sat   | Kaspi |
|                        | Odlazak                                           | 19.09.14                    | 03:51 | 1601  |
| ATSKILESKOVAC          | Odlazak                                           | 19.09.14                    | 04:07 | 0003  |
| RVATI                  | Odlazak                                           | 19 09 14                    | 04:13 | 0000  |
| NČINA                  | Odlazak                                           | 19.09.14                    | 04:19 |       |
| TREBARSKO              | Dolazak                                           | 19.09.14                    | 04:26 |       |
| TREBARSKO              | Odlazak                                           | 19.09.14                    | 04:44 | 0018  |
| GANIĆI                 | Odlazak                                           | 19.09.14                    | 04:55 |       |
| RLOVAC                 | Dolazak                                           | 19.09.14                    | 05:04 |       |
|                        |                                                   |                             |       |       |

Slika 22 Pregled kretanja vlaka

Podatak o kašnjenju vlaka u polaznom kolodvoru odnosi se na kašnjenje u odnosu na vozni red vlaka, dok se kašnjenja u međukolodvoru odnose na kašnjenje vlaka u odnosu na vozno vrijeme između dva službena mjesta.

## 5. Monitor kretanja vlaka

Izborom "*Monitor kretanja vlaka*" iz ponude aplikacija za željezničkog prijevoznika otvara se maska za odabir Područne prometne operative na kojoj se želi pratiti kretanje vlakova (slika 23).

Na maski odabira Područne prometne operative moguće je odabrati prikaz kretanja vlakova na svim operativama ili na nekoj od ponuđenih operativa.

Pregled područja operativa s pripadajućim prugama prikazan je u tablici 5.

| (a) (a) (b) (b) (c) (c) (c) (c) (c) (c) (c) (c) (c) (c                      | /1&ot=2&naziv=HŽ              |                                                | ひ - Box 合 公 位   |
|-----------------------------------------------------------------------------|-------------------------------|------------------------------------------------|-----------------|
| 🕄 Odabir Operative kretanja v 🗙 💦 Search Here Search                        |                               | and the state of the state of the state of the | and the second  |
| File Edit View Favorites Tools Help                                         |                               |                                                |                 |
| 😝 🗿 Početna 📴 Suggested Sites 👻 🎒 Web Slice Gallery 👻 🎒 DMS-test 🔧 Google 🕴 | 🗿 Portal 🧧 iPortal            |                                                |                 |
|                                                                             |                               |                                                |                 |
| Monito                                                                      | r kretanja vlakova - Odabir O | perative kretanja vlakova                      |                 |
|                                                                             |                               |                                                |                 |
|                                                                             | Odabir Operative kretanja     | vlakova                                        |                 |
|                                                                             | Područje kretanja vlakova:    | Sve operative                                  |                 |
|                                                                             | Trazi                         | Zagreb                                         |                 |
|                                                                             |                               | Koprivnica<br>Rijeka                           |                 |
|                                                                             |                               | Varaždin<br>Pula                               |                 |
|                                                                             |                               | Vinkovci                                       |                 |
|                                                                             |                               | Split                                          |                 |
|                                                                             |                               |                                                |                 |
|                                                                             |                               |                                                |                 |
|                                                                             |                               |                                                |                 |
|                                                                             |                               |                                                |                 |
|                                                                             |                               |                                                |                 |
|                                                                             |                               |                                                |                 |
|                                                                             |                               |                                                |                 |
|                                                                             |                               |                                                |                 |
|                                                                             |                               |                                                |                 |
|                                                                             |                               |                                                |                 |
|                                                                             |                               |                                                |                 |
|                                                                             |                               |                                                |                 |
|                                                                             |                               |                                                |                 |
|                                                                             |                               |                                                |                 |
|                                                                             |                               |                                                |                 |
| ~                                                                           |                               |                                                | <b>@</b> 100% - |
| 🚱 🖸 🖩 øi 🥹 🕢 🖬 🖬 🖉 📀 🚺                                                      |                               | HR 🔺                                           | 🔷 🖸 🏴 🏣 🌒 8:40  |

Slika 23 Maska za odabir Operative kretanja vlaka

| Područna<br>prometna<br>operativa | Nova oznaka<br>pruge | Skraćeni naziv pruge      | NAPOMENA<br>Dionica pruge |
|-----------------------------------|----------------------|---------------------------|---------------------------|
| Zagreb                            | M101                 | DG – S. Marof – Zagreb Gk |                           |
| Zagreb                            | M102                 | Zagreb Gk – Dugo Selo     |                           |
| Zagreb                            | M103                 | Dugo Selo – Novska        |                           |
| Zagreb                            | M202                 | Zagreb Gk - Rijeka        | Zagreb Gk - Ogulin        |

Sesvete - Sava

Sava - Zagreb Klara

Zagreb Klara - Delta

Sava - Velika Gorica

Zagreb Zk - Trešnjevka

Zagreb RkOs - Mićevac

Z. Klara - Zagreb RkPs (S)

Zagreb RkPs - Z. Klara (K)

Zagreb Borngaj - Zagreb Resnik

# Tablica 5 Pregled područja operativa s pripadajućim prugamaPodručna

M401 M402

M403

M404

M405

M406

M407

M408

M409

Zagreb

Zagreb

Zagreb

Zagreb

Zagreb

Zagreb

Zagreb

Zagreb

Zagreb

| Područna<br>prometna<br>operativa | Nova oznaka<br>pruge | Skraćeni naziv pruge          | NAPOMENA<br>Dionica pruge |
|-----------------------------------|----------------------|-------------------------------|---------------------------|
| Zagreb                            | M410                 | Zagreb RkOs - Zagreb RkPs     |                           |
| Zagreb                            | M502                 | Zagreb Gk – Sisak – Novska    |                           |
| Zagreb                            | R102                 | Sunja - Volinja - DG          |                           |
| Zagreb                            | L102                 | S. Marof - Kumrovec - DG      |                           |
| Zagreb                            | L103                 | Karlovac – Kamanje DG         |                           |
| Zagreb                            | L204                 | Banova Jaruga - Pčelić        | Banova Jaruga - Daruvar   |
| Zagreb                            | L210                 | Sisak Caprag - Petrinja       |                           |
| Koprivnica                        | M201                 | DG – Botovo – Dugo Selo       |                           |
| Koprivnica                        | R202                 | Varaždin - Dalj               | Koprivnica - Pčelić       |
| Koprivnica                        | L203                 | Križevci - Bjelovar - Kloštar |                           |
| Koprivnica                        | L204                 | Banova Jaruga - Pčelić        | Daruvar - Pčelić          |
| Rijeka                            | M202                 | Zagreb Gk - Rijeka            | Ogulin - Rijeka           |
| Rijeka                            | M203                 | Rijeka - Šapjane - DG         |                           |
| Rijeka                            | M602                 | Škrljevo - Bakar              |                           |
| Rijeka                            | M603                 | Sušak - Rijeka Brajdica       |                           |
| Rijeka                            | L212                 | Rijeka Brajdica - Rijeka      |                           |
| ,<br>Varaždin                     | M501                 | DG - Čakovec - Kotoriba - DG  |                           |
| Varaždin                          | R106                 | Zabok - Đurmanec DG           |                           |
| Varaždin                          | R201                 | Zaprešić - Čakovec            |                           |
| Varaždin                          | R202                 | Varaždin - Dalj               | Varaždin - Koprivnica     |
| Varaždin                          | L101                 | Čakovec - M. Središće - DG    |                           |
| Varaždin                          | L201                 | Varaždin - Golubovec          |                           |
| Varaždin                          | L202                 | Hum-Lug - Gornja Stubica      |                           |
| Pula                              | R101                 | DG - Buzet - Pula             |                           |
| Pula                              | L213                 | Lupoglav - Raša               |                           |
| Vinkovci                          | M104                 | Novska – Tovarnik – DG        |                           |
| Vinkovci                          | M303                 | S. Vrpolje - S. Šamac - DG    |                           |
| Vinkovci                          | M601                 | Vinkovci - Vukovar            |                           |
| Vinkovci                          | R104                 | Vukovar-B.N Erdut - DG        | Vukovar B.N Dalj          |
| Vinkovci                          | R105                 | Vinkovci - Drenovci - DG      |                           |
| Vinkovci                          | L205                 | Nova Kapela - Našice          |                           |
| Vinkovci                          | L206                 | Pleternica - Velika           |                           |
| Vinkovci                          | L209                 | Vinkovci - Županja            |                           |
| Osijek                            | M301                 | DG - Beli Manastir - Osijek   |                           |
| Osijek                            | M302                 | Osijek - Strizivojna Vrpolje  |                           |
| Osijek                            | R104                 | Vukovar-B.N Erdut - DG        | Dalj - Erdut DG           |
| Osijek                            | R202                 | Varaždin - Dalj               | Pčelić - Osijek           |
| Osijek                            | L207                 | Bizovac - Belišće             |                           |
| Osijek                            | L208                 | Vinkovci - Osijek             |                           |
| Split                             | M304                 | DG - Metković - Ploče         |                           |
| Split                             | M604                 | Oštarije - Knin - Split       |                           |
| Split                             | M605                 | Ogulin - Krpelj               |                           |
| Split                             | M606                 | Knin - Zadar                  |                           |
| Split                             | M607                 | Perković – Šibenik            |                           |
| Split                             | R103                 | DG - L.D. Polje - Knin        |                           |
| Split                             | L211                 | Ražine - Šibenik Luka         |                           |

Nakon odabira područja na kojemu se želi pratiti kretanje vlaka otvara se Monitor kretanja vlakova (slika 24).

Slika 24 Monitor kretanja vlakova

|      |                               |                |                          | and the second second se |                                 |                            |                  |                       |       |          |          |           |        |
|------|-------------------------------|----------------|--------------------------|----------------------------------------------------------------------------------------------------|---------------------------------|----------------------------|------------------|-----------------------|-------|----------|----------|-----------|--------|
| ¢    | A                             | Attp://na      | java.hzinfra.hr/hzinfo/o | default.asp?OP=HZ&Kaj=Trazi++&Cat                                                                                                    | tegory=KORISNICI&Service=MKV1&O | T=2&Naziv=H%8E&SCREEN=2    | _                |                       |       |          | \$       | X D Z + C | 合大菜    |
|      | Monitor                       | kretania vlako | va ×                     | Search Here Searc                                                                                                    | h                               |                            |                  |                       |       |          |          |           |        |
| Eile | Edit                          | View Eave      | rites Tools Help         | ocure                                                                                                    |                                 | A DECK LARCE BA            |                  | 1 446 11 44           |       |          |          |           |        |
|      |                               |                |                          |                                                                                                    |                                 |                            |                  |                       |       |          |          |           |        |
|      | - rot                         |                | jested sites • 🗗 wei     | o since danery . E Divis-test 🏹 d                                                                                                    | oogie of rotal                  |                            |                  |                       |       |          |          |           |        |
|      | HŽ - Monitor kretanja vlakova |                |                          |                                                                                                    |                                 |                            |                  |                       |       |          |          |           |        |
|      | u 140918 / 0851               |                |                          |                                                                                                    |                                 |                            |                  |                       |       |          |          |           |        |
|      |                               |                |                          |                                                                                                    |                                 |                            |                  |                       |       |          |          |           |        |
| -    |                               |                | Datum / cat              |                                                                                                    |                                 |                            |                  | Tronutno              |       |          |          |           |        |
| 0    | znaka                         | Broj vlaka     | vlaka Status             | Polazni kolodovor                                                                                                    | Krajnji kolodovor               | Pozicija vlaka             | Akcija           | Datum i sat kašnjenje | Bruto | t Vagona | 1 Dužina |           |        |
| **   | •                             | 69502          | 140918 0146 9            | 72901 SISAK                                                                                                    | 72303 ZAGREB-RANZIRNI-KOLO      | 72906 TUROPOLJE            | Odlazak          | 140918 0849 0640      |       | 0        | 0        |           |        |
| **   | •                             | 45517          | 140918 0903 2            | 74103 SAVSKI-MAROF-GR                                                                                                    | 72807 SLAVONSKI-BROD            | 72922 ZAGREB-KLARA         | Odlazak          | 140918 0848           | 757   | 26       | 499      |           |        |
| **   | •                             | 63084          | 140918 1045 2            | 75422 SKRLJEVO                                                                                                    | 75603 SOICI                     | 75422 SKRLJEVO             | Odlazak          | 140918 0847           | 466   | 20       | 266      |           | E      |
| **   | *                             | 69361          | 140918 1035 9            | 72807 SLAVONSKI-BROD                                                                                                    | 71160 VINKOVCI                  | 71103 MIKANOVCI            | Odlazak          | 140918 0846           |       | 0        | 0        |           |        |
| **   | •                             | 63115          | 140918 1032 1            | 75562 RIJEKA-BRAJDICA                                                                                                    | 75502 SUSAK-PECINE              | 75562 RIJEKA-BRAJDICA      | Formiran         | 140918 0846           |       |          |          |           |        |
| **   | •                             | 66151          | 140918 0325 2            | 72560 NOVSKA                                                                                                    | 72604 NOVA-GRADISKA             | 72560 NOVSKA               | Formiran         | 140918 0846           | 64    | 3        | 42       |           |        |
| **   | •                             | 75023          | 140918 0830 8            | 75460 OGULIN                                                                                                    | 76002 JOSIPDOL                  | 76002 JOSIPDOL             | Dolazak          | 140918 0845 0003      | 121   | 4        | 67       |           |        |
| **   | •                             | 45902          | 140918 0420 2            | 75422 SKRLJEVO                                                                                                    | 73204 KOPRIVNICA-GR             | 75402 OGULINSKI-HRELJIN    | Odlazak          | 140918 0843 0126      | 704   | 30       | 471      |           |        |
| **   | •                             | 62061          | 140918 1255 2            | 75601 BAKAR                                                                                                    | 75422 SKRLJEVO                  | 75601 BAKAR                | Formiran         | 140918 0842           | 794   | 10       | 124      |           |        |
| **   | •                             | 61101          | 140917 1150 2            | 74060 ZAGREB-ZAPADNI-KOLOD                                                                                                    | 76661 SPLIT-PREDGRADJE          | 76412 PERKOVIC             | Odlazak          | 140918 0842 0655      | 1005  | 15       | 280      |           |        |
| **   | *                             | 45932          | 140918 0750 1            | 74808 KOTORIBA                                                                                                    | 74809 KOTORIBA-GR               | 74808 KOTORIBA             | Formiran         | 140918 0842           | 471   | 15       | 250      |           |        |
| **   | •                             | 75114          | 140918 0920 8            | 72303 ZAGREB-RANZIRNI-KOLO                                                                                                    | 74102 SAVSKI-MAROF              | 72303 ZAGREB-RANZIRNI-KOLO | Odlazak          | 140918 0842           |       | 0        | 0        |           |        |
| **   | •                             | 45807          | 140918 0714 2            | 72807 SLAVONSKI-BROD                                                                                                    | 16516 SID                       | 71104 STRIZIVOJNA-VRPOLJE- | Odlazak          | 140918 0841 0102      | 645   | 27       | 450      |           |        |
| **   | •                             | 45945          | 140918 0920 0            | 71706 BELI-MANASTIR-GR                                                                                                    | 71705 BELI-MANASTIR             | 71706 BELI-MANASTIR-GR     | Formiran         | 140918 0837           |       | 0        | 0        |           |        |
| **   | •                             | 45120          | 140918 0751 2            | 78680 PLOCE                                                                                                    | 51047 CAPLJINA                  | 78649 METKOVIC GR          | Odlazak          | 140918 0835           | 1770  | 25       | 402      |           |        |
| **   | •                             | 45930          | 140918 0750 2            | 74808 KOTORIBA                                                                                                    | 74809 KOTORIBA-GR               | 74808 KOTORIBA             | Formiran         | 140918 0831           | 18    | 1        | 14       |           |        |
| **   | •                             | 61015          | 140917 1755 2            | 75603 SOICI                                                                                                    | 72103 SISAK-CAPRAG              | 72922 ZAGREB-KLARA         | Dolazak          | 140918 0828 0808      | 1571  | 21       | 302      |           |        |
| **   | *                             | 75112          | 140918 0800 8            | 72303 ZAGREB-RANZIRNI-KOLO                                                                                                    | 72460 ZAGREB-BORONGAJ           | 72301 ZAGREB-RESNIK        | Dolazak          | 140918 0827 0011      |       | 0        | 0        |           |        |
| **   | •                             | 61102          | 140918 0438 2            | 76510 SOLIN                                                                                                    | 75460 OGULIN                    | 76206 PLAVNO               | Odlazak          | 140918 0823           | 1216  | 25       | 395      |           |        |
| **   | •                             | 61014          | 140918 1607 1            | 75422 SKRLJEVO                                                                                                    | 75603 SOICI                     | 75422 SKRLJEVO             | Formiran         | 140918 0823           | 384   | 17       | 244      |           |        |
| **   | •                             | 46970          | 140917 1301 1            | 72208 VOLINJA-GR                                                                                                    | 73160 KOPRIVNICA                | 73160 KOPRIVNICA           | Promjena sastava | 140918 0819 1108      | 1377  | 18       | 252      |           |        |
| **   | •                             | 61329          | 140918 2252 1            | 72807 SLAVONSKI-BROD                                                                                                    | 71160 VINKOVCI                  | 72807 SLAVONSKI-BROD       | Formiran         | 140918 0816           | 277   | 12       | 187      |           |        |
| **   | •                             | 65871          | 140918 1110 1            | 71705 BELI-MANASTIR                                                                                                    | 71960 OSIJEK                    | 71705 BELI-MANASTIR        | Formiran         | 140918 0814           |       | 0        | 0        |           |        |
| **   | *                             | 45940          | 140918 1104 1            | 71705 BELI-MANASTIR                                                                                                    | 71706 BELI-MANASTIR-GR          | 71705 BELI-MANASTIR        | Formiran         | 140918 0813           | 1203  | 16       | 362      |           |        |
| **   | *                             | 45909          | 140918 0830 1            | 73204 KOPRIVNICA-GR                                                                                                    | 73160 KOPRIVNICA                | 73204 KOPRIVNICA-GR        | Formiran         | 140918 0810           | 1434  | 32       | 568      |           |        |
| **   | •                             | 60401          | 140918 2330 1            | 74060 ZAGREB-ZAPADNI-KOLOD                                                                                                    | 71160 VINKOVCI                  | 74060 ZAGREB-ZAPADNI-KOLOD | Formiran         | 140918 0800           | 414   | 7        | 144      |           |        |
| **   | •                             | 66852          | 140918 1010 2            | 71603 OSIJEK-DONJI-GRAD                                                                                                    | 71960 OSIJEK                    | 71603 OSIJEK-DONJI-GRAD    | Formiran         | 140918 0757           | 801   | 31       | 423      |           |        |
| **   | •                             | 45163          | 140918 0934 1            | 72303 ZAGREB-RANZIRNI-KOLO                                                                                                    | 72208 VOLINJA-GR                | 72303 ZAGREB-RANZIRNI-KOLO | Formiran         | 140918 0752           |       |          |          |           | -      |
|      | _                             |                |                          |                                                                                                    |                                 |                            |                  |                       |       |          |          | e,        | 100% 👻 |
| 6    |                               |                | ei 😦 🥢                   | a 🕅 🕅 🌸 🚺                                                                                                    |                                 |                            |                  |                       |       | HR       | 🔺 📥 👩    | Pr #7 (b) | 8:51   |

Tablica 6 Opis polja u monitoru kretanja vlakova

| Naziv                      | Opis                                                                                                    |
|----------------------------|----------------------------------------------------------------------------------------------------|
| Broj vlaka                 | Dodijeljeni broj vlaka u voznom redu                                                                                                    |
| Datum / sat vlaka          | Datum prometovanja i sat vožnje vlaka po voznom redu                                                                                                    |
| Status                     | Status vrste vlaka:<br>1 – Teretni vlak (bez vozne lokomotive)<br>2 – Teretni vlak (s voznom lokomotivom)<br>3 – Putnički vlak klasičnog sastava (bez vozne lokomotive)<br>4 – Putnički vlak klasičnog sastava (s voznom lokomotivom)<br>5 – Motorni vlak (DMG ili EMG)<br>6 – Motorni vlak (DMG ili EMG) s lokomotivom (s pomoćnom lokomotivom)<br>7 – Vlak za službene potrebe |
|                            | 8 – Vlak za službene potrebe s voznom lokomotivom<br>9 – Lokomotivski vlak (s voznom lokomotivom)<br>0 – Lokomotivski vlak (bez vozne lokomotive)<br>Brojčana oznaka proma LUC u i poziv polaznag i krajnjag alužbanag mjesta                                                                                                    |
| Polazni i krajnji kolodvor | vožnje vlaka                                                                                                    |
| Pozicija vlaka             | Brojčana oznaka prema UIC-u i naziv službenog mjesta trenutne pozicije vlaka                                                                                                    |
| Akcija                     | Radnja s vlakom u trenutnoj poziciji vlaka:<br>Formiran – Vlak je formiran i nalazi se u polaznom kolodvoru<br>Odlazak – Vlaku je dan odlazak (u polaznom kolodvoru ili međukolodvoru)<br>Dolazak – Vlaku je dan dolazak (u krajnjem kolodvoru ili međukolodvoru)<br>Promjena sastava – Na vlaku se obavlja promjena sastava                                                     |
| Datum i sat                | Datum i sat akcije                                                                                                    |
| Trenutno kašnjenje,        | Kašnjenje vlaka u odnosu na vozni red.<br>NAPOMENA: Kašnjenje se prikazuje u satima i minutama pri čemu prve dvije<br>znamenke označavaju sate, a druge dvije minute<br>npr. Prikaz 0011 – vlak kasni 11 minuta<br>Prikaz 0808 – vlak kasni 8 sati i 8 minuta                                                                                                    |
| Bruto t, vagona, dužina    | Podaci o vlaku                                                                                                    |

## 6. <u>Arhiva vagona</u>

Izborom "*Arhiva vagona*" iz ponude aplikacija za željezničkog prijevoznika otvara se maska za upisivanje broja vagona za koji se želi prikazati arhivsko kretanje (slika 25).

Slika 25 Maska za upisivanje broja vagona

| (a) Attp://najava.hzinfra.hr/hzinfo/default.asp?category=K0 | RISNICI&service=ARVG&ot=2&naziv=HŽ                                                                                                    | 🔅 🕁 🟠 ×۵⊴+۹         |
|-------------------------------------------------------------|----------------------------------------------------------------------------------------------------|---------------------|
| 🦉 Unos broja vagona za prika 🗴 💦 Search Here                | Search                                                                                                    | A Anna              |
| File Edit View Favorites Tools Help                         |                                                                                                    |                     |
| 👍 🗃 Početna 🔁 Suggested Sites 🔻 🖨 Web Slice Gallery 👻 🎒 Dl  | /IS-test 🚼 Google 🗿 Portal 🥭 iPortal                                                                                                    |                     |
|                                                             | Arhiva vagona - Unos broja vagona za prikaz kretanja vagona                                                                                                    | ×                   |
|                                                             | Unos broja vagona za prikaz kretanja vagona                                                                                                    |                     |
|                                                             | Broj vagona 315506555509                                                                                                    |                     |
|                                                             | Trazi                                                                                                    |                     |
|                                                             |                                                                                                    |                     |
|                                                             |                                                                                                    |                     |
|                                                             |                                                                                                    |                     |
|                                                             |                                                                                                    |                     |
|                                                             |                                                                                                    |                     |
|                                                             |                                                                                                    |                     |
|                                                             |                                                                                                    |                     |
|                                                             |                                                                                                    |                     |
|                                                             |                                                                                                    |                     |
|                                                             |                                                                                                    |                     |
|                                                             |                                                                                                    |                     |
|                                                             |                                                                                                    |                     |
| ~                                                           |                                                                                                    | <b>a</b> 100% -     |
| 🚱 🖬 🛋 🛛 🖉 🔛 😢                                               | O     O     O | HR 🔺 🖨 🖸 🏴 🗂 📣 9:19 |

Upisivanjem broja vagona u masku za prikaz arhivskog kretanja vagona, otvara se pregled kretanja tog vagona u proteklih 30 dana (slika 26).

Slika 26 Pregled kretanja vagona

|                |        |             |       | Arhiva vagona | <ul> <li>Prikaz kretanja vagona</li> </ul> |                 |           |          |
|----------------|--------|-------------|-------|---------------|--------------------------------------------|-----------------|-----------|----------|
| Kolodvor/Vlak  | Status | Dolazak     | Sat   | Opis teret    | Otpremni kolodvor                          | Uputni kolodvor | NETO Tona | TARA Ton |
| SOLIN          | 61     | 16.09.2014. | 14:10 | psenica       | KOPRIVNICA TRZ                             | SOLIN-LUKA      | 55300     | 22900    |
| vlak 65261     | 11     | 16.09.2014. | 11:11 | psenica       | KOPRIVNICA TRZ                             | SOLIN-LUKA      | 55300     | 22900    |
| PERKOVIĆ       | 61     | 16.09.2014. | 10:08 | psenica       | KOPRIVNICA TRZ                             | SOLIN-LUKA      | 55300     | 22900    |
| PERKOVIĆ       | 61     | 15.09.2014. | 15:57 | psenica       | KOPRIVNICA TRZ                             | SOLIN-LUKA      | 55300     | 22900    |
| vlak 61103     | 11     | 15.09.2014. | 01:50 | psenica       | KOPRIVNICA TRZ                             | SOLIN-LUKA      | 55300     | 22900    |
| KARLOVAC       | 61     | 15.09.2014. | 01:26 | psenica       | KOPRIVNICA TRZ                             | SOLIN-LUKA      | 55300     | 22900    |
| vlak 81010     | 11     | 15.09.2014. | 00:01 | psenica       | KOPRIVNICA TRZ                             | SOLIN-LUKA      | 55300     | 22900    |
| vlak 61010     | 11     | 14.09.2014. | 22:45 | psenica       | KOPRIVNICA TRZ                             | SOLIN-LUKA      | 55300     | 22900    |
| KOPRIVNICA     | 61     | 14.09.2014. | 22:28 | psenica       | KOPRIVNICA TRZ                             | SOLIN-LUKA      | 55300     | 22900    |
| vlak 45903     | 11     | 14.09.2014. | 21:55 | psenica       | KOPRIVNICA TRZ                             | SOLIN-LUKA      | 55300     | 22900    |
|                | U1     | 14.09.2014. | 17:00 | psenica       | KOPRIVNICA TRZ                             | SOLIN-LUKA      | 55300     | 22900    |
| OPRIVNICA GR A | 01     | 14.09.2014. | 16:24 | psenica       | KOPRIVNICA TRZ                             | SOLIN-LUKA      | 55300     | 22900    |
|                |        |             |       |               |                                            |                 |           |          |

Stranica 25 od 29

Tablica 7 Opis polja u pregledu kretanja vagona

| Naziv                         | Opis                                                                                                    |                                                                                                    |  |  |  |  |
|-------------------------------|----------------------------------------------------------------------------------------------------|----------------------------------------------------------------------------------------------------|--|--|--|--|
| Kolodvor/vlak                 | Pregled službenih mjesta i vlakova kojima je predmetni vagon prometovao u zadnjih 30 dana                                                                                                    |                                                                                                    |  |  |  |  |
|                               | Dvoznamenkasti broj statusa vagona                                                                                                    |                                                                                                    |  |  |  |  |
| Status                        | Prva znamenka statusa vagona:<br>(0) – u kolodvoru<br>(1) – u vlaku<br>(2) – u radioni<br>(3) – manipulativni kolosijek<br>(4) – na industrijskom kolosijeku<br>(6) – u ranžirnom kolodvoru<br>(7) – u ložioni<br>(8) – raspušteno bruto<br>(9) – primopredaju pri izlazu iz<br>Republike Hrvatske<br>(-) – vagon napustio Republiku Hrvatsku<br>(U) – primopredaja pri ulazu u Republiku<br>Hrvatsku | Druga znamenka statusa vagona:<br>(0) – prazan<br>(1) – tovaren<br>(2) – za utovar<br>(3) – dirigacija<br>(4) – carina<br>(5) – popravak tovaren<br>(6) – popravak prazan<br>(7) – popravak ostaje u mjestu tovaren<br>(8) – popravak ostaje u mjestu prazan<br>(9) – tovaren za istovar<br>(D) – dezinfekcija |  |  |  |  |
| Dolazak                       | Datum kretanja vagona                                                                                                    |                                                                                                    |  |  |  |  |
| Sat                           | Sat akcije                                                                                                    |                                                                                                    |  |  |  |  |
| Opis tereta                   | Opis tereta u vagonu                                                                                                    |                                                                                                    |  |  |  |  |
| Otpremni i uputni<br>kolodvor | i uputni<br>Ivor Otpremni i uputni kolodvor predmetnog vagona                                                                                                    |                                                                                                    |  |  |  |  |
| NETO Tona                     | Masa tereta u vagonu u kilogramima                                                                                                    |                                                                                                    |  |  |  |  |
| TARA Tona                     | Vlastita masa vagona u kilogramima                                                                                                    |                                                                                                    |  |  |  |  |

## 7. Imenik kolodvora

Izborom "*Imenik kolodvora*" iz ponude aplikacija za željezničkog prijevoznika otvara se maska za unos podataka za pretragu službenog mjesta (Slika 27).

Nakon upisa dvoznamenkastog broja željezničke uprave prema UIC-u kojoj se službeno mjesto nalazi, i upisa prvih 3 do 5 znamenaka naziva traženog službenog mjesta, otvara se popis svih službenih mjesta te željezničke uprave koji u svom imenu posjeduju traženi dio naziva službenog mjesta (Slika 28).

|                                                           |                                  |                                         | _ 0 <b></b> ×                 |
|-----------------------------------------------------------|----------------------------------|-----------------------------------------|-------------------------------|
| http://najava.hzinfra.hr/hzinfo/default.asp?category=KORI | SNICI&service=IKOW&ot=2&naziv=HŹ |                                         | (3) 公 ① × 2) 日 × 2) 日 × 2)    |
| Search Here                                               | Search                           | THE ADDRESS NAMES AND AT A 1            | And the set of the set of the |
| File Edit View Pavontes Tools Help                        | tert 🚨 Google 🍙 Portal 🚔 iPortal |                                         |                               |
| 10 Process Suggested sites . D Men site dailey . D pwis-  |                                  |                                         |                               |
|                                                           | Pregled kolodvo                  | ora - Unos podataka pretrage sl. mjesta |                               |
|                                                           | Unos podataka pretrag            | je sl. mjesta                           |                               |
|                                                           | UIC kod UI                       | 78                                      |                               |
|                                                           | lme ili kod kolodvora            | zagre                                   |                               |
|                                                           | Trazi                            | ]                                       |                               |
|                                                           |                                  |                                         |                               |
|                                                           |                                  |                                         |                               |
|                                                           |                                  |                                         |                               |
|                                                           |                                  |                                         |                               |
|                                                           |                                  |                                         |                               |
|                                                           |                                  |                                         |                               |
|                                                           |                                  |                                         |                               |
|                                                           |                                  |                                         |                               |
|                                                           |                                  |                                         |                               |
|                                                           |                                  |                                         |                               |
|                                                           |                                  |                                         |                               |
|                                                           |                                  |                                         | *                             |
|                                                           |                                  |                                         | € 100% -                      |
|                                                           |                                  |                                         | in 🔺 🤤 🧕 🏴 📜 🕪 13:45          |

Slika 27 Unos podataka za pretragu službenog mjesta

#### Slika 28 Rezultat pretrage po nazivu službenog mjesta

| 1         |                                              |                                    |                                 | the second second second second second second second second second second second second second second second s |                           |                        |
|-----------|----------------------------------------------|------------------------------------|---------------------------------|----------------------------------------------------------------------------------------------------|---------------------------|------------------------|
| (-)       | http://najava.hzinfra.hr/hzinfo/default.a    | sp?vl=78&D1=zagre&Ka               | aj=Trazi++&Category=KORISNICI&' | ervice=IKOW&SCREEN=2&ot=2&LANG=%3C                                                                             | LANG%3E&today=140918      | Ø→BCX 合文章              |
| Imenik k  | kolodvora X Search H                         | ere                                | Search                          |                                                                                                    |                           | An Anna                |
| File Edit | View Eavorites Tools Help                    |                                    | pearen                          | The second subscript in                                                                                        | and all a take it has the |                        |
|           | četna 🔽 Suggested Sites 👻 🖉 Web Slice (      | allen -                            | Coogle Portal Portal            |                                                                                                    |                           |                        |
|           | Centra Suggested sites • E Web site o        | intery . E Divis-test              | S coogie of Fortal              |                                                                                                    |                           |                        |
|           |                                              |                                    |                                 |                                                                                                    |                           | A.                     |
| SO        | RTIRANO PO IMENU KOLODVORA                   | SORTIRANO E                        | PO SIFRI KOLODVORA              |                                                                                                    |                           |                        |
| SIFRA     | IME KOLODVORA                                | SIFRA I                            | IME KOLODVORA                   |                                                                                                    |                           |                        |
| 72460     | ZAGREB BORONGAJ                              | 12303 ZAGREB RF                    | K OS skr461a                    |                                                                                                    |                           |                        |
| 72480     | ZAGREB GLAVNI KOL.                           | 12922 ZAGREB KI                    | LARA stara                      |                                                                                                    |                           |                        |
| 72470     | ZAGREB ISTOCNI KOL.                          | 32303 ZAGREB RM                    | K OS skr461b                    |                                                                                                    |                           |                        |
| 72922     | ZAGREB KLARA                                 | 42303 ZAGREB RM                    | <pre>K PS.</pre>                |                                                                                                    |                           |                        |
| 12923     | Zagreb Klara 20 - nova<br>ZAGREB KLARA stara | 72301 ZAGREB RE<br>72302 ZAGREB ZI | ITN.JAK                         |                                                                                                    |                           |                        |
| 72301     | ZAGREB RESNIK                                | 72303 ZAGREB RM                    | x                               |                                                                                                    |                           |                        |
| 72303     | ZAGREB RK                                    | 72460 ZAGREB BO                    | DRONGAJ                         |                                                                                                    |                           |                        |
| 12303     | ZAGREB RK OS skr461a                         | 72470 ZAGREB IS                    | STOCNI KOL.                     |                                                                                                    |                           |                        |
| 42303     | ZAGREB RK OS SKT461D                         | 72980 ZAGREB GI                    | AVNI KOL.                       |                                                                                                    |                           |                        |
| 72302     | ZAGREB ZITNJAK                               | 74060 ZAGREB ZH                    | X - put. dio                    |                                                                                                    |                           |                        |
| 74060     | ZAGREB ZK - put. dio                         | 92923 Zagreb Kl                    | lara 2b - nova                  |                                                                                                    |                           |                        |
| 94060     | ZAGREB ZK - ter. dio                         | 94060 ZAGREB ZP                    | ( - ter. dio                    |                                                                                                    |                           |                        |
|           |                                              |                                    |                                 |                                                                                                    |                           |                        |
|           |                                              |                                    |                                 |                                                                                                    |                           |                        |
|           |                                              |                                    |                                 |                                                                                                    |                           |                        |
|           |                                              |                                    |                                 |                                                                                                    |                           |                        |
|           |                                              |                                    |                                 |                                                                                                    |                           |                        |
|           |                                              |                                    |                                 |                                                                                                    |                           |                        |
|           |                                              |                                    |                                 |                                                                                                    |                           |                        |
|           |                                              |                                    |                                 |                                                                                                    |                           |                        |
|           |                                              |                                    |                                 |                                                                                                    |                           |                        |
|           |                                              |                                    |                                 |                                                                                                    |                           |                        |
|           |                                              |                                    |                                 |                                                                                                    |                           |                        |
|           |                                              |                                    |                                 |                                                                                                    |                           |                        |
|           |                                              |                                    |                                 |                                                                                                    |                           |                        |
|           |                                              |                                    |                                 |                                                                                                    |                           |                        |
|           |                                              |                                    |                                 |                                                                                                    |                           |                        |
|           |                                              |                                    |                                 |                                                                                                    |                           |                        |
|           |                                              |                                    |                                 |                                                                                                    |                           |                        |
|           |                                              |                                    |                                 |                                                                                                    |                           |                        |
|           |                                              |                                    |                                 |                                                                                                    |                           | *                      |
| _         |                                              |                                    |                                 |                                                                                                    |                           | <b>3</b> 100% -        |
| <b>1</b>  | 🖸 🖬 🔿 🖉 📄                                    | 🛛 🕅 🖉                              | 0                               |                                                                                                    |                           | HR 🔺 🖨 🖸 🖿 🛱 🌗 13:47 📗 |

U slučaju da se traži naziv službenog mjesta, a korisniku je poznata brojčana oznaka službenog mjesta prema UIC-u, u polje "Ime ili kod kolodvora" moguće je upisati i brojčanu oznaku, nakon čega se otvara brojčana oznaka i naziv tog službenog mjesta (Slike 29 i 30)

Slika 29 Prikaz upita traženja naziva službenog mjesta prema brojčanoj oznaci

|                                                                                                    | COLUMN TWO IS NOT                  | COLUMN STREET, STR. SOL                 |                                                                                                    |
|----------------------------------------------------------------------------------------------------|------------------------------------|-----------------------------------------|----------------------------------------------------------------------------------------------------|
| Martin Content of the second second secon | ISNICI&service=IKOW&ot=2&naziv=HŽ  |                                         | (1) X 2 日 + Q                                                                                                    |
| Ø Unos podataka pretrage sl × Search Here                                                                                                    | Search                             | I A CA LANCE LANCE LANCE AT A 1         | And the set of the set of the set |
| File Edit View Favorites Tools Help                                                                                                    |                                    |                                         |                                                                                                    |
| 🚕 🙆 Početna 🔁 Suggested Sites 🔻 🗿 Web Slice Gallery 👻 🙆 DMS                                                                                                    | i-test 🛂 Google 🗿 Portal 🕘 iPortal |                                         |                                                                                                    |
|                                                                                                    | Pregled kolodvo                    | ora - Unos podataka pretrage sl. mjesta | م<br>                                                                                                    |
|                                                                                                    | Unos podataka pretrag              | e sl. mjesta                            |                                                                                                    |
|                                                                                                    | UIC kod UI                         | 78                                      |                                                                                                    |
|                                                                                                    | lme ili kod kolodvora              | 72303                                   |                                                                                                    |
|                                                                                                    | Trazi                              |                                         |                                                                                                    |
|                                                                                                    |                                    |                                         |                                                                                                    |
|                                                                                                    |                                    |                                         |                                                                                                    |
|                                                                                                    |                                    |                                         |                                                                                                    |
|                                                                                                    |                                    |                                         |                                                                                                    |
|                                                                                                    |                                    |                                         |                                                                                                    |
|                                                                                                    |                                    |                                         |                                                                                                    |
|                                                                                                    |                                    |                                         |                                                                                                    |
|                                                                                                    |                                    |                                         |                                                                                                    |
|                                                                                                    |                                    |                                         |                                                                                                    |
|                                                                                                    |                                    |                                         |                                                                                                    |
|                                                                                                    |                                    |                                         |                                                                                                    |
|                                                                                                    |                                    |                                         | € 100% -                                                                                                    |
|                                                                                                    |                                    |                                         | HR 🔥 🖒 👩 🕨 🖶 🚯 13-50                                                                                                    |

#### Slika 30 Rezultat pretrage po brojčanoj oznaci službenog mjesta

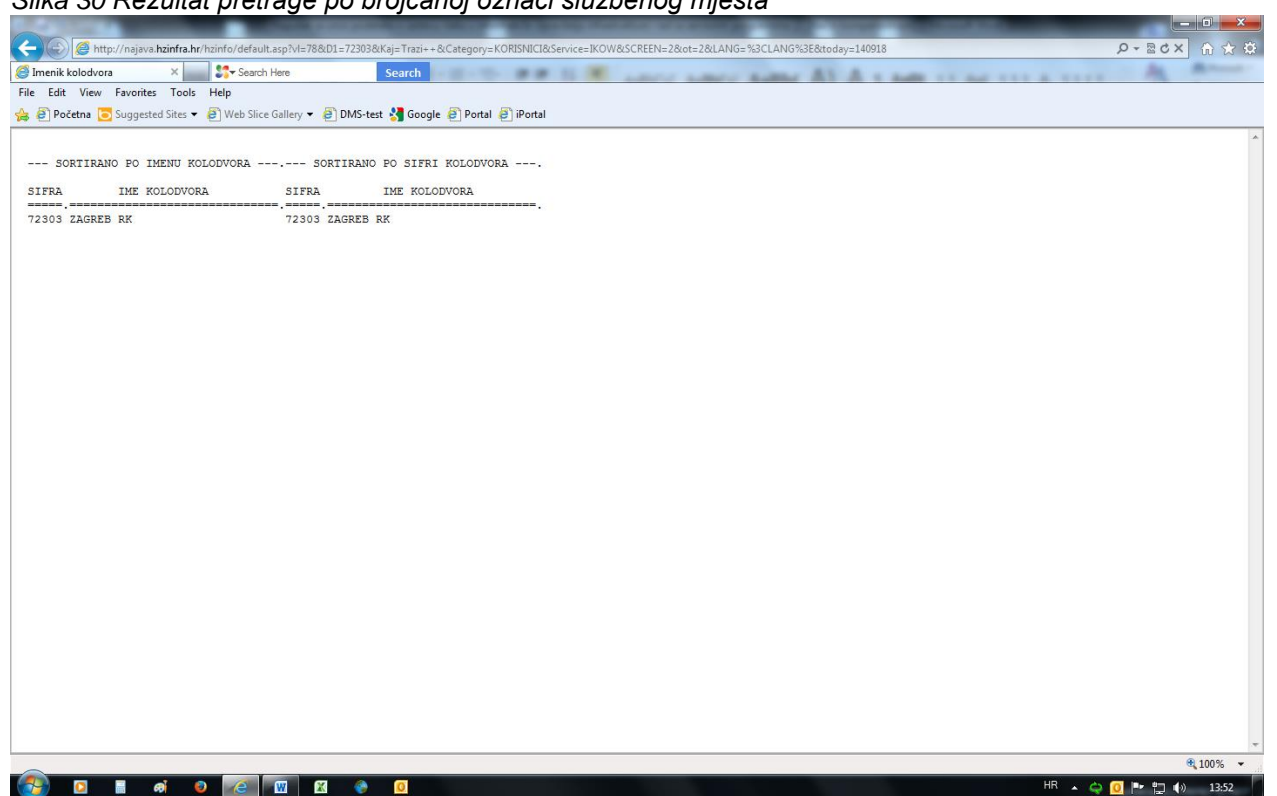

Stranica 29 od 29